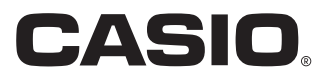

Manual del usuario

# SE-G1 PCR-T273 SM-T274 SE-S700

Caja registradora electrónica

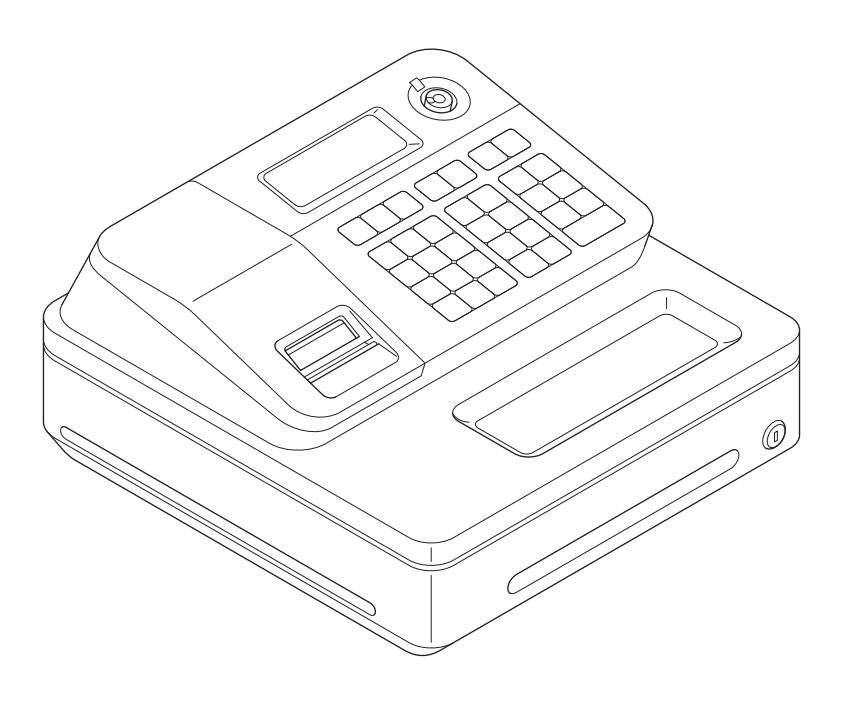

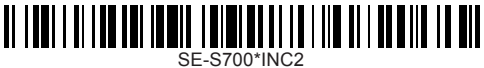

MA1401-D

## Introducción

Muchas gracias por haber adquirido esta caja registradora electrónica CASIO. ¡La puesta en marcha es RÁPIDA y SENCILLA!

Para conocer las configuraciones básicas de la caja registradora, consulte la "Guía de inicio rápido".

## IMPORTANTE

## Para obtener ayuda con la programación, visite http://casio4business.com/sa\_index.html

## Centros de atención autorizados CASIO

Si su producto CASIO necesita reparación, o si desea comprar repuestos, visite http:// casio4business.com.

#### Caja de cartón/envase original

Si por cualquier razón, este producto debe ser devuelto a la tienda donde fue adquirido, deberá estar embalado en la caja de cartón/envase original.

#### Ubicación

Ubique la caja registradora sobre una superficie plana y estable, lejos de calefactores o áreas expuestas a la luz solar directa, humedad o el polvo.

#### Suministro eléctrico

La caja registradora está diseñada para funcionar con corriente doméstica estándar (120 V, 50/60 Hz). No sobrecargue el enchufe conectando muchos electrodomésticos.

## Limpieza

Limpie el exterior de la caja registradora con un paño suave que haya sido humedecido con una solución de detergente neutro suave y agua, y escurrido. Asegúrese de que el paño esté bien escurrido para evitar dañar la impresora. Nunca use disolvente para pinturas, benceno u otros solventes volátiles.

Se debe utilizar el enchufe tomacorriente de este equipo para desconectar el suministro eléctrico. Corrobore que el enchufe hembra esté instalado cerca del equipo y que se pueda acceder a el con facilidad.

| ¿Qué desearía hacer con la caja registradora?               |        |
|-------------------------------------------------------------|--------|
| Para utilizar la caja registradora de forma segura          | S-4    |
| Precauciones de uso                                         | S-8    |
| Para utilizar las funciones básicas de la caja              |        |
| registradora                                                | S-9    |
| Para programar configuraciones básicas                      | S-10   |
| Para utilizar las funciones básicas de la caja registradora | S-15   |
| Para imprimir informes de ventas                            | S-25   |
| Características útiles                                      | . S-29 |
| Varias programaciones                                       | S-31   |
| Varios operaciones                                          | S-53   |
| Otros operaciones                                           | S-63   |
| Modo calculadora                                            | S-69   |
| Cuando lo considere un problema                             | S-72   |
| Especificaciones                                            | S-74   |

## Para utilizar la caja registradora de forma segura

- Felicitaciones por haber elegido este producto CASIO. Lea las precauciones de seguridad siguientes antes de usarlo por primera vez. Después de leer esta guía, consérvela a mano para facilitar las consultas.
- Preste la atención correspondiente a los siguientes símbolos, que le ayudarán a utilizar el producto de forma segura y correcta, y a evitar lesiones personales o daños al producto.

| <u> </u>            | Si se ignora este símbolo y, por lo tanto, se utiliza incorrectamen-<br>te el producto, pueden producirse lesiones personales graves e<br>incluso la muerte.  |
|---------------------|----------------------------------------------------------------------------------------------------|
| Advertencia         | Si se ignora este símbolo y, por lo tanto, se utiliza incorrectamen-<br>te el producto, podrían producirse lesiones personales graves e<br>incluso la muerte. |
| <b>⚠</b> Precaución | Si se ignora este símbolo y, por lo tanto, se utiliza incorrectamen-<br>te el producto, podrían producirse lesiones personales y daños<br>materiales.         |

• Las ilustraciones de este manual tienen los siguientes significados.

| Â        | Este símbolo le indica que debe tener cuidado, es decir, representa una adver-<br>tencia. El ejemplo que aparece a la izquierda representa una advertencia sobre<br>una descarga eléctrica.                                                                                                    |
|----------|----------------------------------------------------------------------------------------------------|
| $\odot$  | Este símbolo indica acciones que no deben realizarse, es decir, hace referencia<br>a acciones prohibidas. El ejemplo de la izquierda le indica que nunca debe<br>desmontar el producto.                                                                                                    |
| <b>R</b> | Este símbolo indica acciones que deben completarse, es decir, es una instruc-<br>ción. El ejemplo de la izquierda indica que debe desenchufar el producto del to-<br>macorriente. Tenga en cuenta que las instrucciones que son difíciles de expresar<br>mediante una ilustración aparecen indicadas por el signo . |

## Peligro

# En caso de que el líquido que salió de una pila entre en contacto con los ojos, la piel o la ropa, proceda de inmediato de la siguiente manera.

- $\bigcirc$
- 1. Enjuáguelo de inmediato con mucha agua.
- 2. Consiga de inmediato tratamiento médico.

No actuar puede resultar en una erupción o en la pérdida de la visión.

## Advertencia

## Manejo de la registradora

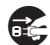

• En caso de que la registradora funcione mal, comience a despedir humo o un olor extraño, o bien funcione de modo anormal, corte el suministro eléctrico de inmediato y desconecte el enchufe de CA del tomacorriente. El uso continuo genera el peligro de incendios y de descargas eléctricas. Póngase en contacto con un representante de CASIO.

## Para utilizar la caja registradora de forma segura

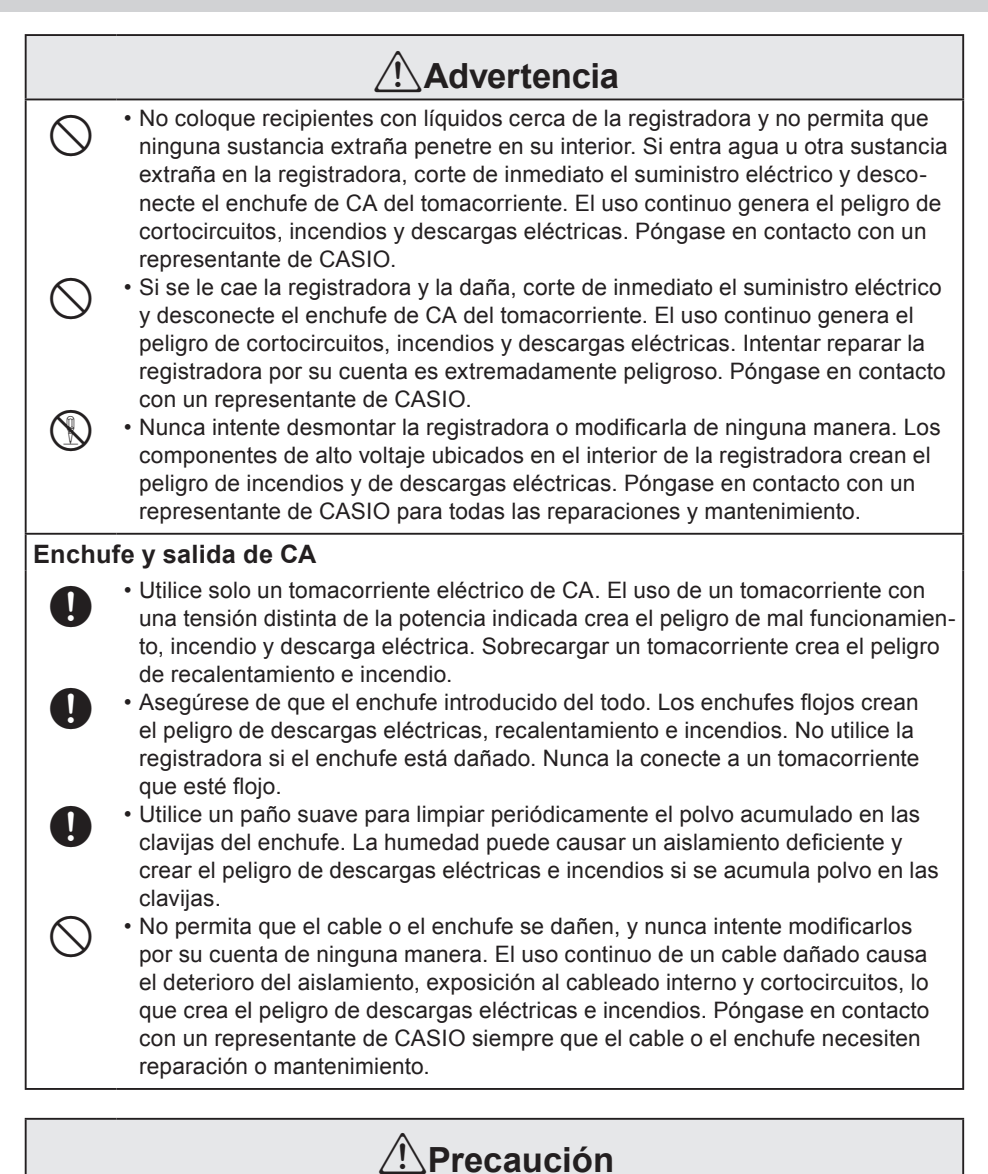

## No coloque la registradora sobre una superficie inestable o irregular. Hacerlo puede hacer que la registradora —especialmente cuando el cajón se encuentra abierto— se caiga, lo que, a su vez, crea el peligro de un mal funcionamiento, incendio o descarga eléctrica.

## Para utilizar la caja registradora de forma segura

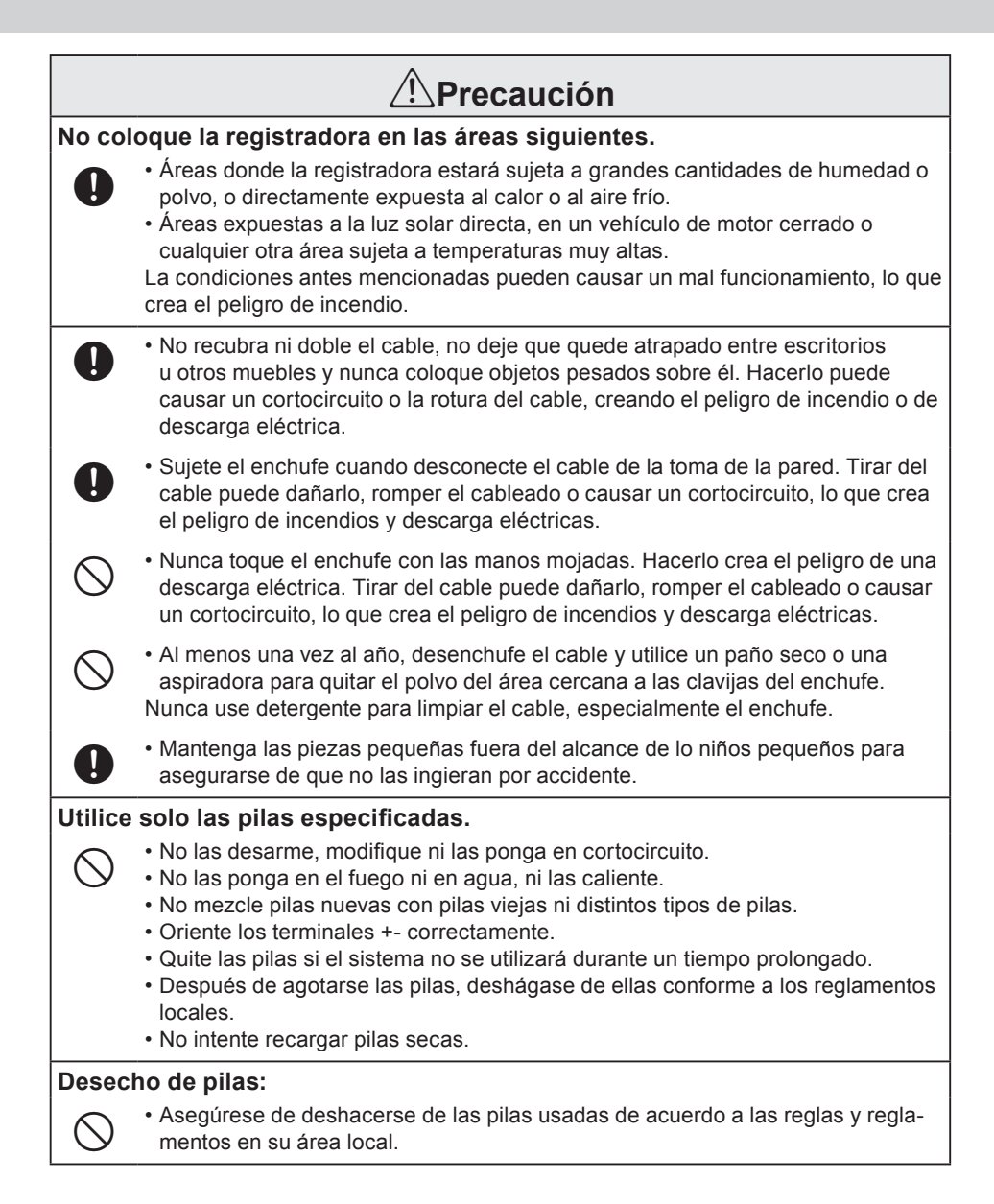

## ¡Cuando el cajón de la registradora no abre!

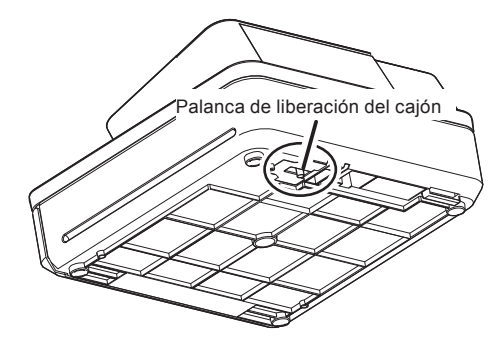

En caso de corte del suministro eléctrico o de que la máquina no funcione bien, el cajón de la registradora no se abrirá automáticamente. Incluso en estos casos, podrá abrir el cajón de la registradora deslizando la palanca de liberación del cajón (véase a continuación).

#### ilmportante!

El cajón no se abrirá si está cerrado con llave.

#### Acerca del gancho del cajón

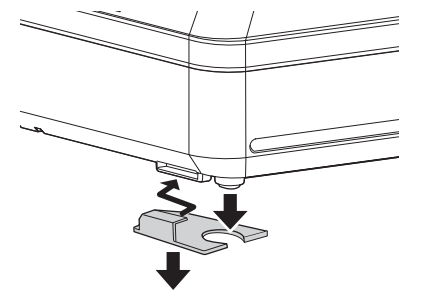

El gancho del cajón evita que la caja registradora se caiga debido al peso de la monedas. Introduzca el gancho del cajón en la ranura del cajón. Despegue el papel protector del gancho del cajón y ponga el cajón en el lugar donde está instalada la registradora.

Dado que puede causar un mal funcionamiento del cajón, no coloque monedas y billetes en el cajón de forma excesiva.

CE

Manufacturer: CASIO COMPUTER CO., LTD.

6-2, Hon-machi 1-chome, Shibuya-ku, Tokyo 151-8543, Japan Responsible within the European Union:CASIO EUROPE GmbH CASIO-Platz 1, 22848 Norderstedt, Germany

Please keep all information for future reference. The declaration of conformity may be consulted at http://world.casio.com/

Laite on liitettävä suojamaadoituskostkettimilla vaurstettuun pistorasiaan Apparatet må tilkoples jordet stikkontakt Apparaten skall anslutas till jordat nätuttag.

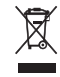

This mark applies in EU countries only.

This product is also designed for IT power distribution system with phase-to-phase voltage 230 V.

The main plug on this equipment must be used to disconnect mains power. Please ensure that the socket outlet is installed near the equipment and shall be easily accessible.

#### WARNING

THIS IS A CLASS A PRODUCT. IN A DOMESTIC ENVIRONMENT THIS PRODUCT MAY CAUSE RADIO INTERFERENCE IN WHICH CASE THE USER MAY BE REQUIRED TO TAKE ADEQUATE MEASURES.

#### GUIDELINES LAID DOWN BY FCC RULES FOR USE OF THE UNIT IN THE U.S.A. (Not applicable to other areas)

**WARNING:** This equipment has been tested and found to comply with the limits for a Class A digital device, pursuant to Part 15 of the FCC Rules. These limits are designed to provide reasonable protection against harmful interference when the equipment is operated in a commercial environment. This equipment generates, uses, and can radiate radio frequency energy and, if not installed and used in accordance with the instruction manual, may cause harmful interference to radio communications. Operation of this equipment in a residential area is likely to cause harmful interference in which case the user will be required to correct the interference at his own expense.

**FCC WARNING:** Changes or modifications not expressly approved by the party responsible for compliance could void the user's authority to operate the equipment.

| Para programar configuraciones básicas S-10           |                        |
|-------------------------------------------------------|------------------------|
| Dere colocer renel de registre dierie                 | Ч                      |
| Para colocar papel de registro diario                 | n                      |
| Para configurar la tabla impositivaS-11               | <u><u><u></u></u>.</u> |
| Tablas impositivas de cada estadoS-12                 | ň                      |
| Para cambiar estados gravables de departamentos       | σ                      |
| Para utilizar las funciones básicas de la             | ási                    |
| caja registradora S-15                                | Са                     |
| Para abrir el cajón de la registradora sin            |                        |
| ninguna transacciónS-15                               |                        |
| Registro básicoS-15                                   |                        |
| Para registrar varias cantidad del mismo artículoS-17 |                        |
| Para vender artículos envasados de forma individual   |                        |
| Para vender artículos a créditoS-19                   |                        |
| Para vender artículos en efectivo y a crédito         |                        |
| (ventas divididas)S-20                                |                        |
| Para vender artículos en efectivo y en cheques        |                        |
| (ventas divididas)S-22                                |                        |
| Para corregir entradas erróneasS-23                   |                        |
| Para imprimir informes de ventas                      |                        |
| Para imprimir informes de gestión diariosS-25         |                        |
| Para obtener informes periódicosS-28                  |                        |

## Para programar configuraciones básicas

Esta parte describe la programación básica para usos básicos.

## ■Para colocar papel de registro diario

De manera predeterminada, la caja registradora emite recibos. Puede hacer que imprima registros diarios cambiando la configuración.

- **1** Gire el selector modo a la posición **PGM**. Aparecerá "P" en la pantalla.
- 2 Pulse 🚺 🕅 para poner la caja registradora en el modo de programación.
- **3** Pulse **0 CH** para poner la registradora en el modo "Registro diario".
- 4 Levante la cubierta de la impresora para quitarla.
- **5** Gire el selector modo a REG y pulse la tecla FED para que el papel avance unos 20 cm.
- **6** Quite la placa de la izquierda del carrete receptor y pase el extremo del papel por la ranura del eje.

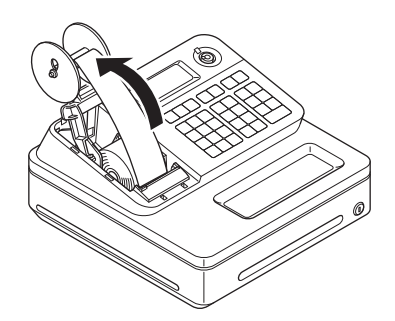

- **7** Gire el carrete receptor para que sujete bien el papel y luego vuelva a colocar la placa izquierda.
- **8** Coloque el carrete receptor detrás de la impresora y pulse la tecla FEED para tensar el papel.
- **9** Vuelva a colocar la cubierta de la impresora.

NOTE Si desea restablecer la registradora al modo "Recibo", pulse 1 CH en el paso 3.

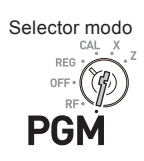

## Para configurar la tabla impositiva

Para programar la tabla impositiva, siga estos procedimientos.

Si desea fijar una tasa impositiva fija, véase "Para configurar tablas impositivas y el sistema de redondeo" en la página S-41.

## Paso

NOTE

- Ingrese y luego pulse para poner la caja registradora en el modo de programación.
- 2 Ingrese 0 0 2 5 y pulse la tecla . "0025" es el código de función para configurar la tabla impositiva.
- 3 Consultando "Tablas impositivas de cada estado" en la página S-12, elija la tabla impositiva de su área, ingrese el número de tabla y luego pulse la tecla = "//"". El ejemplo de la derecha representa la elección de la tabla impositiva número "0101".
- **4** De ser necesario, repita el paso 3 para la tabla impositiva 2.
- **5** Pulse Just para terminar la configuración.

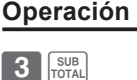

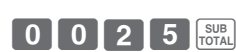

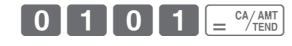

SUB

Selector modo

PGN

CAL PEG \*

## ■Tablas impositivas de cada estado

| ALAB/ | AMA    |               |
|-------|--------|---------------|
| 0101  | 4%     | State & Local |
| 0102  | 4.5%   | State & Local |
| 0103  | 5%     | State & Local |
| 0104  | 5.5%   | State & Local |
| 0105  | 6%     | State & Local |
| 0106  | 6.5%   | State & Local |
| 0107  | 7%     | State & Local |
| 0108  | 7.5%   | State & Local |
| 0109  | 8%     | State & Local |
| 0110  | 8.5%   | State & Local |
| 0111  | 9%     | State & Local |
| ALAS  | KA     |               |
| 0201  | 2%     | KENAI         |
| 0202  | 3%     |               |
| 0203  | 3%     | HOMER         |
| 0204  | 4%     | HAINES        |
| 0205  | 4%     | JUNEAU        |
| 0206  | 5%     | KENAI         |
| 0207  | 5%     | SEWARD        |
| 0208  | 5.5%   | HOMER         |
| 0209  | 6%     |               |
| ARIZO | NA     |               |
| 0301  | 5.6%   |               |
| 0302  | 6.8%   |               |
| 0303  | 7.1%   |               |
| 0304  | 7.8%   |               |
| 0305  | 8.1%   |               |
| 0306  | 8.3%   |               |
| 0307  | 8.6%   |               |
| 0308  | 8.8%   |               |
| ARKA  | NSAS   |               |
| 0401  | 4.5%   |               |
| 0402  | 5%     |               |
| 0403  | 5.5%   |               |
| 0404  | 6%     |               |
| 0405  | 6.5%   |               |
| 0406  | 7.5%   |               |
| 0407  | 8.5%   |               |
| 0408  | 9%     |               |
| 0409  | 9.5%   |               |
| 0410  | 10.5%  |               |
| 0411  | 11.5%  |               |
| CALIF | ORNIA  |               |
| 0501  | 7%     |               |
| 0502  | 7.125% |               |
| 0503  | 7.25%  |               |
| 0504  | 7.375% |               |
| 0505  | 7.5%   |               |
| 0506  | 7.625% |               |
| 0507  | 7.75%  |               |
| 0508  | 7.875% |               |
| 0509  | 7.925% |               |
| 0510  | 7.975% |               |
| 0511  | 8%     |               |
| 0512  | 8.175% |               |
| 0513  | 8.25%  |               |
| 0514  | 8.275% |               |
| 0515  | 8.375% |               |
| 0516  | 8.475% |               |
| 0517  | 8.5%   |               |
| 0518  | 8.725% |               |
| 0519  | 8.75%  |               |
| 0520  | 8.875% |               |
| 0521  | 8.975% |               |
| 0522  | 9%     |               |
| 0523  | 9.25%  |               |
| 0524  | 9.475% |               |
| 0525  | 9.5%   |               |
| 0526  | 9.725% |               |

| 0.507  | 0.75%       |                 |
|--------|-------------|-----------------|
| 0527   | 9.75%       |                 |
| 0528   | 10.25%      |                 |
| COLO   | RADO        |                 |
| 0601   | 3 75%       |                 |
| 0001   | 5.7570      |                 |
| 0602   | 5.75%       |                 |
| 0603   | 6.15%       |                 |
| 0604   | 6 75%       |                 |
| 0004   | 7.50/       |                 |
| 0605   | 7.5%        |                 |
| 0606   | 8.5%        |                 |
| 0607   | 2.9%        |                 |
| CONIN  | ETICUT      | 1               |
| CONN   | ETICUT      |                 |
| 0701   | 6%          |                 |
| DEL AV | NARE · No S | State Sales Tax |
| COLU   |             |                 |
| COLU   | VIDIA       |                 |
| 0901   | 2%          |                 |
| 0902   | 5%          |                 |
| 0003   | 6%          | i               |
| 0303   | 0 /0        |                 |
| 0904   | 9%          |                 |
| 0905   | 11%         |                 |
| 0006   | 12%         |                 |
| 5000   |             | L               |
| FLUR   | DA          |                 |
| 1001   | 6%          |                 |
| 1002   | 6.5%        |                 |
| 1002   | 70/         | i               |
| 1003   | / 70        |                 |
| 1004   | 3%          |                 |
| 1005   | 3.5%        |                 |
| 1006   | 40/         |                 |
| 1000   | 4 /0        | 1               |
| GEOR   | GIA         |                 |
| 1101   | 4%          |                 |
| 1100   | E0/         |                 |
| 1102   | 5%          |                 |
| 1103   | 6%          |                 |
| 1104   | 1%          |                 |
| 1105   | 20/         |                 |
| 1105   | 2 70        |                 |
| 1106   | 3%          |                 |
| 1107   | 6%          |                 |
| 1100   | 70/         |                 |
| 1100   | 1 70        | l               |
| HAWA   | .11         |                 |
| 1204   | 4%          |                 |
| ПЛАНС  | )           | •               |
| IDAILO |             |                 |
| 1301   | 5%          |                 |
| 1302   | 6%          |                 |
|        | 210         | ~<br>~          |
| LLINC  |             |                 |
| 1401   | 6.25%       |                 |
| 1402   | 6.5%        |                 |
| 1403   | 6.75%       |                 |
| 1404   | 70/         | i               |
| 1404   | 1 %         | ļ               |
| 1405   | 7.125%      |                 |
| 1406   | 7.25%       |                 |
| 1407   | 7 60/       |                 |
| 1407   | 1.0 /0      |                 |
| 1408   | 1.75%       |                 |
| 1409   | 8%          |                 |
| 1410   | 8 25%       |                 |
| 4444   | 0.20/0      |                 |
| 1411   | ö.5%        | L               |
| 1412   | 8.75%       |                 |
| 1413   | 9%          |                 |
| 4444   | 0.05%       | i               |
| 1414   | 9.25%       |                 |
| 1415   | 9.5%        |                 |
| 1416   | 9 75%       |                 |
| 1447   | 40/         | i               |
| 1417   | 170         | 1               |
| INDIA  | NA          |                 |
| 1501   | 5%          |                 |
| 1502   | 5%          | SALES TAY       |
| 1002   | 5 /0        | UNLED IAA       |
| 1503   | 6%          |                 |
| 1504   | 7%          |                 |
| IOWA   |             |                 |
| 4004   | 50/         |                 |
| 1601   | 5%          | State & Local   |
| 1602   | 6%          | State & Local   |
| 1603   | 7%          | State & Local   |
| KANC   | 1. 10       |                 |
| INANS. | 45          |                 |
| 1701   | 2.5%        |                 |
|        |             |                 |

| 1702   | 3%       |                                       |
|--------|----------|---------------------------------------|
| 1702   | 2 10/    |                                       |
| 1703   | 3.1%     |                                       |
| 1704   | 3.25%    |                                       |
| 1705   | 3.5%     |                                       |
| 1700   | 0.070    |                                       |
| 1706   | 3.75%    |                                       |
| 1707   | 4%       |                                       |
| 1700   | 4 10/    | 1                                     |
| 1706   | 4.170    |                                       |
| 1709   | 4.5%     |                                       |
| 1710   | 4 9%     |                                       |
| 4744   | F. 40/   |                                       |
| 1711   | 5.4%     |                                       |
| 1712   | 5.5%     |                                       |
| 1713   | 5.65%    |                                       |
| 1710   | 5.00/0   |                                       |
| 1714   | 5.9%     |                                       |
| 1715   | 6.15%    |                                       |
| 1716   | 6 40/    | Ì                                     |
| 1710   | 0.4 /0   |                                       |
| 1717   | 6.5%     |                                       |
| 1718   | 6.9%     |                                       |
| 4740   | 5.00/    |                                       |
| 1719   | 5.3%     |                                       |
| KENTI  | JCKY     |                                       |
| 1801   | 6%       |                                       |
| 1.001  |          | 4                                     |
| LOUIS  | IANA     |                                       |
| 1901   | 4%       |                                       |
| 1902   | 4.5%     |                                       |
| 1002   | -T.J /U  |                                       |
| 1903   | 5%       |                                       |
| 1904   | 5.25%    |                                       |
| 1005   | E E 0/   | İ                                     |
| 1905   | 0.0%     |                                       |
| 1906   | 5.75%    |                                       |
| 1907   | 5.8%     |                                       |
| 1907   | 5.0 /0   |                                       |
| 1908   | 6%       |                                       |
| 1909   | 6 25%    |                                       |
| 4040   | 0.50/    |                                       |
| 1910   | 0.5%     |                                       |
| 1911   | 6.7%     |                                       |
| 1012   | 6.8%     |                                       |
| 1912   | 0.0 /0   |                                       |
| 1913   | 7%       |                                       |
| 1914   | 7.5%     |                                       |
| 1015   | 7.00/    |                                       |
| 1915   | 1.0%     |                                       |
| 1916   | 8%       |                                       |
| 1017   | 8 5%     | i i i i i i i i i i i i i i i i i i i |
| 1017   | 0.070    |                                       |
| 1918   | 9%       |                                       |
| 1919   | 10%      |                                       |
|        |          |                                       |
| WAINE  |          |                                       |
| 2001   | 5%       |                                       |
| 2002   | 5 5%     |                                       |
| 2002   | 3.370    |                                       |
| 2003   | 7%       |                                       |
| 2004   | 10%      |                                       |
| MARY   |          | ·                                     |
|        |          | ſ                                     |
| 2101   | 5%       | l                                     |
| 2102   | 6%       |                                       |
| 14400  |          | 0                                     |
| IVIASS | AUTUSEII | 3<br>                                 |
| 2201   | 5%       |                                       |
| МІСНІ  | GAN      |                                       |
| 2204   | 60/      |                                       |
| 2301   | 0%       |                                       |
| 2302   | 4%       |                                       |
| MINING | SOTA     |                                       |
|        |          |                                       |
| 2401   | 6.5%     |                                       |
| 2402   | 7%       |                                       |
| 2402   | 7.69/    | İ                                     |
| 2403   | 1.3%     |                                       |
| 2404   | 9%       | l                                     |
| 2405   | 9.5%     |                                       |
| 2400   | 0.070    |                                       |
| 2406   | 10%      | 1                                     |
| MISSI  | SSIPPI   |                                       |
| 2501   | 7%       |                                       |
| 2001   | / 70     | l                                     |
| MISSO  | JURI     |                                       |
| 2601   | 4 225%   | State                                 |
| 2001   | 1.220/0  |                                       |
| 2602   | 4.6%     | State & Local                         |
| 2603   | 4.725%   | State & Local                         |
| 2604   | 4 85%    | State & Local                         |
| 2004   | 4.0070   |                                       |
| 2605   | 4.975%   | State & Local                         |
| 2606   | 5.1%     | State & Local                         |
| 2607   | 5 2250/  | State & Local                         |
| 2011   | 0.220/0  | LOUGI C LOUGI                         |

| 2608                                                                                                    | 5.475%                                                                                                    | State & Local                       |
|----------------------------------------------------------------------------------------------------|----------------------------------------------------------------------------------------------------|-------------------------------------|
| 2609                                                                                                    | 5.6%                                                                                                    | State & Local                       |
| 2610                                                                                                    | 5.725%                                                                                                    | State & Local                       |
| 2611                                                                                                    | 5.85%                                                                                                    | State & Local                       |
| 2612                                                                                                    | 5.975%                                                                                                    | State & Local                       |
| 2613                                                                                                    | 6.1%                                                                                                    | State & Local                       |
| 2614                                                                                                    | 6 225%                                                                                                    | State & Local                       |
| 2615                                                                                                    | 6.35%                                                                                                    | State & Local                       |
| 2616                                                                                                    | 6 475%                                                                                                    | State & Local                       |
| 2617                                                                                                    | 6.6%                                                                                                    | State & Local                       |
| 2618                                                                                                    | 6 725%                                                                                                    | State & Local                       |
| 2610                                                                                                    | 6.85%                                                                                                    | State & Local                       |
| 2620                                                                                                    | 6.075%                                                                                                    | State & Local                       |
| 2621                                                                                                    | 7 225%                                                                                                    | State & Local                       |
| 2021                                                                                                    | 7.225%                                                                                                    | State & Local                       |
| 2022                                                                                                    | 1.72570                                                                                                    |                                     |
| Z023                                                                                                    | 1.22370                                                                                                    | produ                               |
|                                                                                                    | ANA . NO SU                                                                                                    | ate Sales Tax                       |
| NEBR                                                                                                    | ASKA                                                                                                    |                                     |
| 2801                                                                                                    | 4.5%                                                                                                    |                                     |
| 2802                                                                                                    | 5%                                                                                                    |                                     |
| 2803                                                                                                    | 5.5%                                                                                                    |                                     |
| 2804                                                                                                    | 6%                                                                                                    |                                     |
| 2805                                                                                                    | 6.5%                                                                                                    |                                     |
| NEVA                                                                                                    | DA                                                                                                    |                                     |
| 2901                                                                                                    | 6.5%                                                                                                    |                                     |
| NEW                                                                                                    | AMPSHIRE                                                                                                    |                                     |
| 3001                                                                                                    | 7%                                                                                                    |                                     |
| 3002                                                                                                    | 7%                                                                                                    | Rooms & Meals                       |
| 3003                                                                                                    | 8%                                                                                                    | Rooms & Meals                       |
| NEW .                                                                                                    | IERSEY                                                                                                    |                                     |
| 3101                                                                                                    | 6%                                                                                                    |                                     |
| 3102                                                                                                    | 7%                                                                                                    |                                     |
| NEW I                                                                                                    | MEXICO                                                                                                    |                                     |
| 3201                                                                                                    | 5%                                                                                                    |                                     |
| NEW                                                                                                    | /ORK                                                                                                    | ^                                   |
| 3301                                                                                                    | 4%                                                                                                    | State                               |
| 3302                                                                                                    | 5%                                                                                                    | State & Local                       |
| 0002                                                                                                    | 0.10                                                                                                    | 01010 0 2000                        |
| 3303                                                                                                    | 6%                                                                                                    | State & Local                       |
| 3303<br>3301                                                                                                    | 6%<br>7%                                                                                                    | State & Local                       |
| 3303<br>3301<br>NORT                                                                                                    | 6%<br>7%<br>H CAROLIN                                                                                                    | State & Local<br>State & Local      |
| 3303<br>3301<br>NORT<br>3401                                                                                                    | 6%<br>7%<br>H CAROLIN                                                                                                    | State & Local<br>State & Local<br>A |
| 3303<br>3301<br>NORT<br>3401<br>3402                                                                                                    | 6%<br>7%<br>H CAROLIN<br>3%<br>4%                                                                                                    | State & Local<br>State & Local<br>A |
| 3303<br>3301<br>NORT<br>3401<br>3402<br>3403                                                                                                    | 6%<br>7%<br>H CAROLIN<br>3%<br>4%<br>6%                                                                                                    | State & Local<br>State & Local<br>A |
| 3303<br>3301<br>NORT<br>3401<br>3402<br>3403                                                                                                    | 6%<br>7%<br>H CAROLIN<br>3%<br>4%<br>6%<br>6%                                                                                                    | State & Local<br>State & Local<br>A |
| 3303<br>3301<br>NORT<br>3401<br>3402<br>3403<br>3404                                                                                                    | 6%<br>7%<br>H CAROLIN<br>3%<br>4%<br>6%<br>6.5%<br>H DAKOTA                                                                                                    | State & Local<br>State & Local<br>A |
| 3303<br>3301<br>NORT<br>3401<br>3402<br>3403<br>3404<br>NORT<br>3501                                                                                                    | 6%<br>7%<br>H CAROLIN<br>3%<br>4%<br>6%<br>6.5%<br>H DAKOTA<br>3%                                                                                                    | State & Local State & Local A       |
| 3303<br>3301<br>NORT<br>3401<br>3402<br>3403<br>3404<br>NORT<br>3501                                                                                                    | 6%<br>7%<br>H CAROLIN<br>3%<br>4%<br>6%<br>6.5%<br>H DAKOTA<br>3%                                                                                                    | State & Local State & Local A       |
| 3303<br>3301<br>NORT<br>3401<br>3402<br>3403<br>3404<br>NORT<br>3501<br>3502                                                                                                    | 6%<br>7%<br>H CAROLIN<br>3%<br>4%<br>6.5%<br>H DAKOTA<br>3%<br>3.5%                                                                                                    | State & Local State & Local A       |
| 3303<br>3301<br>NORT<br>3401<br>3402<br>3403<br>3404<br>NORT<br>3501<br>3502<br>3503                                                                                                    | 6%<br>7%<br>H CAROLIN<br>3%<br>6%<br>66%<br>6.5%<br>H DAKOTA<br>3%<br>3.5%<br>4%                                                                                                    | State & Local State & Local A       |
| 3303<br>3301<br>NORT<br>3401<br>3402<br>3403<br>3404<br>NORT<br>3501<br>3502<br>3503<br>3504                                                                                                    | 6%<br>7%<br>H CAROLIN<br>3%<br>6%<br>66.5%<br>H DAKOTA<br>3%<br>3.5%<br>4%<br>5%                                                                                                    | State & Local State & Local A       |
| 3303<br>3301<br>NORT<br>3401<br>3402<br>3403<br>3404<br>NORT<br>3501<br>3501<br>3502<br>3503<br>3504<br>3505                                                                                                    | 6%<br>7%<br>H CAROLIN<br>3%<br>4%<br>6.5%<br>H DAKOTA<br>3%<br>3.5%<br>4%<br>5.5%<br>5.5%<br>6%                                                                                                    | State & Local State & Local A       |
| 3303<br>3301<br>NORT<br>3401<br>3402<br>3403<br>3404<br>NORT<br>3501<br>3501<br>3502<br>3503<br>3504<br>3505<br>3505                                                                                                    | 6%<br>7%<br>H CAROLIN<br>3%<br>4%<br>6.5%<br>H DAKOTA<br>3%<br>3.5%<br>4%<br>5.5%<br>6%<br>6%                                                                                                    | State & Local State & Local A       |
| 3303<br>3301<br>NORT<br>3401<br>3402<br>3403<br>3404<br>NORT<br>3501<br>3502<br>3503<br>3504<br>3505<br>3506<br>3506                                                                                                    | 6%<br>7%<br>H CAROLIN<br>3%<br>4%<br>6.5%<br>H DAKOTA<br>3%<br>3.5%<br>4%<br>5%<br>5.5%<br>6%<br>6.5%<br>7%                                                                                                    | State & Local State & Local A       |
| 3303<br>3301<br>NORT<br>3401<br>3402<br>3403<br>3404<br>NORT<br>3501<br>3502<br>3503<br>3504<br>3505<br>3506<br>3506<br>3507<br>3508                                                                                                    | 6%<br>7%<br>H CAROLIN<br>3%<br>4%<br>6%<br>6.5%<br>H DAKOTA<br>3%<br>3.5%<br>4%<br>5.5%<br>6%<br>6%<br>6.5%<br>7%                                                                                                    | State & Local State & Local A       |
| 3303<br>3301<br>NORT<br>3401<br>3402<br>3403<br>3404<br>3501<br>3502<br>3503<br>3504<br>3505<br>3506<br>3506<br>3507<br>3508<br>3508                                                                                                    | 6%<br>7%<br>H CAROLIN<br>3%<br>6.5%<br>6.5%<br>3.5%<br>3.5%<br>3.5%<br>5%<br>5.5%<br>6%<br>6.5%<br>7%<br>7.5%<br>2%                                                                                                    | State & Local State & Local A       |
| 3303<br>3301<br>NORT<br>3401<br>3402<br>3403<br>3404<br>3501<br>3502<br>3503<br>3504<br>3505<br>3506<br>3507<br>3508<br>3509<br>3510<br>9555                                                                                                    | 6%<br>7% H CAROLIN<br>3%<br>6%<br>6.5%<br>H DAKOTA<br>3%<br>3.5%<br>5%<br>55%<br>55%<br>6%<br>6.5%<br>6.5%<br>7%<br>7.5%<br>8%                                                                                                    | State & Local State & Local A       |
| 3303<br>3301<br>NORT<br>3401<br>3402<br>3403<br>3404<br>NORT<br>3501<br>3501<br>3502<br>3503<br>3504<br>3505<br>3506<br>3506<br>3507<br>3508<br>3509<br>3510                                                                                                    | 6%<br>7% H CAROLIN<br>3%<br>4%<br>6%<br>6.5%<br>H DAKOTA<br>3%<br>3.5%<br>4%<br>5.5%<br>6%<br>6<br>6,5%<br>7%<br>7,5%<br>8%<br>9%                                                                                                    | State & Local State & Local A       |
| 3303<br>3301<br>NORT<br>3401<br>3402<br>3403<br>3404<br>NORT<br>3501<br>3502<br>3503<br>3504<br>3505<br>3506<br>3506<br>3506<br>3506<br>3507<br>3508<br>3509<br>3510<br>3511<br>OHIO                                                                                                    | 6%<br>7% H CAROLIN<br>3%<br>4%<br>6.5%<br>6.5%<br>H DAKOTA<br>3%<br>3.5%<br>4%<br>5%<br>5.5%<br>6%<br>6.5%<br>7.5%<br>8%<br>9%                                                                                                    | State & Local State & Local A       |
| 3303<br>3301<br>NORT<br>3401<br>3402<br>3403<br>3404<br>NORT<br>3501<br>3501<br>3502<br>3503<br>3504<br>3505<br>3506<br>3507<br>3508<br>3509<br>3510<br>3511<br>OHIO<br>3601                                                                                                    | 6%<br>7%<br>H CAROLIN<br>3%<br>6.5%<br>6.5%<br>5.5%<br>5.5%<br>6%<br>6.5%<br>7%<br>7.5%<br>8%<br>9%<br>5.5%                                                                                                    | State & Local State & Local A       |
| 3303<br>3301<br>NORT<br>3401<br>3402<br>3403<br>3404<br>NORT<br>3501<br>3502<br>3503<br>3504<br>3505<br>3506<br>3507<br>3508<br>3507<br>3508<br>3509<br>3510<br>3511<br>0HIO<br>0HIO<br>0HIO<br>3601<br>3602                                                                                                    | 6%<br>7% H CAROLIN<br>3%<br>4%<br>6%<br>6.5%<br>H DAKOTA<br>3%<br>3.5%<br>5.5%<br>6%<br>5.5%<br>6%<br>6.5%<br>7%<br>7.5%<br>8%<br>9%<br>55%<br>5.25%                                                                                                    | State & Local State & Local A       |
| 3303<br>3301<br>NORT<br>3401<br>3402<br>3403<br>3404<br>3501<br>3502<br>3503<br>3504<br>3505<br>3506<br>3507<br>3508<br>3509<br>3510<br>3510<br>3510<br>3510<br>3510<br>3510<br>3510<br>3510                                                                                                    | 6%<br>7%<br>H CAROLIN<br>4%<br>6.5%<br>H DAKOTA<br>3%<br>3.5%<br>4%<br>55%<br>6.5%<br>6.5%<br>6%<br>6.5%<br>7%<br>7.5%<br>8%<br>9%<br>5%<br>5.25%                                                                                                    | State & Local State & Local A       |
| 3303<br>3301<br>NORT<br>3401<br>3402<br>3403<br>3404<br>3501<br>3502<br>3503<br>3504<br>3505<br>3506<br>3506<br>3507<br>3508<br>3509<br>3510<br>0HIO<br>3601<br>3601<br>3602<br>3603<br>3604                                                                                                    | 6%<br>7% + CAROLIN<br>3%<br>4%<br>6.5%<br>6.5%<br>1 DAKOTA<br>3%<br>5.5%<br>6%<br>6%<br>6.5%<br>7%<br>7%<br>7.5%<br>8%<br>9%<br>5.25%<br>5.75%                                                                                                    | State & Local State & Local A       |
| 3303<br>3301<br>3401<br>3402<br>3403<br>3404<br>3501<br>3501<br>3503<br>3503<br>3505<br>3505<br>3505<br>3505                                                                                                    | 6%<br>7% H CAROLIN<br>3%<br>4%<br>6%<br>6.5%<br>H DAKOTA<br>3%<br>3.5%<br>5.5%<br>5.5%<br>6%<br>5.5%<br>6%<br>5.5%<br>5.5%<br>5.5%                                                                                                    | State & Local State & Local A       |
| 3303<br>3301<br>NORT<br>3401<br>3402<br>3403<br>3404<br>3501<br>3504<br>3505<br>3506<br>3506<br>3507<br>3508<br>3508<br>3508<br>3509<br>3510<br>3510<br>3510<br>3510<br>3510<br>3510<br>3510<br>3510                                                                                                    | 6%<br>7%<br>H CAROLIN<br>4%<br>6.5%<br>6.5%<br>5.5%<br>5.5%<br>6.5%<br>6.5%<br>7%<br>7%<br>7.5%<br>8%<br>5.25%<br>5.55%<br>5.55%<br>5.55%<br>5.75%<br>6%<br>6.25%                                                                                                    | State & Local State & Local A       |
| 3303<br>3301<br>3401<br>3402<br>3403<br>3404<br>NORT<br>3501<br>3502<br>3503<br>3504<br>3505<br>3506<br>3506<br>3507<br>3508<br>3507<br>3508<br>3507<br>3508<br>3509<br>3510<br>0HIO<br>3601<br>3602<br>3603<br>3604<br>3605<br>3606<br>3606<br>3606                                                                                                    | 6%<br>7% H CAROLIN<br>3%<br>4%<br>6%<br>6.5%<br>H DAKOTA<br>3%<br>3.5%<br>5.5%<br>6%<br>6.5%<br>5.5%<br>5.25%<br>5.75%<br>6%<br>6.25%<br>6.25%                                                                                                    | State & Local State & Local A       |
| 3303<br>3301<br>3401<br>3402<br>3403<br>3403<br>3502<br>3503<br>3504<br>3505<br>3505<br>3505<br>3506<br>3507<br>3508<br>3509<br>3510<br>3510<br>3509<br>3510<br>3509<br>3510<br>3509<br>3510<br>3501<br>3601<br>3602<br>3604<br>3605<br>3606                                                                                                    | 6%<br>7%<br>H CAROLIN<br>4%<br>6%<br>6.5%<br>H DAKOTA<br>3%<br>3.5%<br>5.5%<br>6.5%<br>6.5%<br>6.5%<br>5.25%<br>5.25%<br>5.25%<br>5.25%<br>5.25%<br>6.25%<br>6.25%<br>6.25%                                                                                                    | State & Local State & Local A       |
| 3303<br>3301<br>3401<br>3402<br>3403<br>3404<br>NORT<br>3501<br>3502<br>3503<br>3504<br>3505<br>3506<br>3507<br>3508<br>3509<br>3506<br>3509<br>3510<br>3509<br>3510<br>3509<br>3511<br>0HIC<br>0HIC<br>0HIC<br>3603<br>3604<br>3605<br>3606<br>3607<br>3608                                                                                                    | 6%<br>7%<br>H CAROLIN<br>3%<br>6%<br>6.5%<br>5.5%<br>5.5%<br>6.5%<br>6.5%<br>6.5%<br>7%<br>5.25%<br>5.25%<br>5.25%<br>5.75%<br>6.25%<br>6.25%<br>6.25%<br>6.25%                                                                                                    | State & Local State & Local A       |
| 3303<br>3301<br>3401<br>3402<br>3403<br>3403<br>3403<br>3501<br>3502<br>3503<br>3505<br>3506<br>3506<br>3506<br>3506<br>3506<br>3506                                                                                                    | 6%<br>7% H CAROLIN<br>3%<br>4%<br>6%<br>6.5%<br>H DAKOTA<br>3%<br>3.5%<br>5.5%<br>6%<br>6.5%<br>5.5%<br>5.25%<br>5.75%<br>6%<br>6.25%<br>6.25%<br>6.5%<br>6.75%<br>7%<br>7,25%                                                                                                    | State & Local State & Local A       |
| 3303<br>3301<br>3401<br>3402<br>3403<br>3403<br>3403<br>3501<br>3502<br>3503<br>3504<br>3505<br>3506<br>3505<br>3506<br>3507<br>3601<br>3602<br>3603<br>3604<br>3605<br>3606<br>3607<br>3608<br>3608<br>3609<br>3610                                                                                                    | 6%<br>7%<br>H CAROLIN<br>4%<br>6%<br>6.5%<br>H DAKOTA<br>3%<br>3.5%<br>4%<br>5.5%<br>6.5%<br>6.5%<br>6.5%<br>6.5%<br>5.25%<br>5.25%<br>5.25%<br>5.25%<br>6.75%<br>6.75%<br>6.75%<br>7.25%<br>7.25%                                                                                                    | State & Local State & Local A       |
| 3303<br>3301<br>3401<br>3402<br>3403<br>3403<br>3403<br>3501<br>3502<br>3503<br>3504<br>3505<br>3506<br>3507<br>3508<br>3509<br>3509<br>3500<br>3509<br>3500<br>3509<br>3500<br>3509<br>3500<br>3603<br>3604<br>3603<br>3604<br>3606<br>3607<br>3608<br>3609<br>3608<br>3609<br>3610                                                                                                    | 6%<br>7%<br>H CAROLIN<br>3%<br>6%<br>6.5%<br>6.5%<br>5.5%<br>5.5%<br>6%<br>6.5%<br>5.25%<br>5.75%<br>6.25%<br>5.75%<br>6.25%<br>6.25%<br>6.25%<br>6.75%<br>7%<br>7.25%<br>7.25%<br>7.25%                                                                                                    | State & Local State & Local A       |
| 3303<br>3301<br>3401<br>3402<br>3403<br>3403<br>3403<br>3404<br>3501<br>3503<br>3503<br>3504<br>3505<br>3506<br>3506<br>3506<br>3506<br>3507<br>3508<br>3509<br>3510<br>3511<br>00HIO<br>3601<br>3601<br>3602<br>3603<br>3604<br>3605<br>3606<br>3606<br>3607<br>3608<br>3609<br>3611<br>3611<br>3611                                                                                                    | 6%<br>7% H CAROLIN<br>3%<br>4%<br>6%<br>6.5%<br>H DAKOTA<br>3%<br>3.5%<br>5.5%<br>6%<br>6.5%<br>5.5%<br>6%<br>6.5%<br>5.25%<br>5.5%<br>5.75%<br>6.25%<br>6.25%<br>6.25%<br>6.75%<br>7.25%<br>7.25%<br>7.25%<br>7.75%<br>7.75%                                                                                                    | State & Local State & Local A       |
| 3303<br>3301<br>3401<br>3402<br>3403<br>3402<br>3403<br>3501<br>3501<br>3501<br>3503<br>3503<br>3503<br>3504<br>3503<br>3506<br>3507<br>3508<br>3506<br>3507<br>3508<br>3500<br>3510<br>3601<br>3603<br>3604<br>3603<br>3604<br>3605<br>3606<br>3607<br>3608<br>3609<br>3610<br>3611<br>3612<br>3613                                                                                                    | 6%<br>7%<br>H CAROLIN<br>4%<br>6%<br>6.5%<br>5.5%<br>5.5%<br>6.5%<br>6.5%<br>6.5%<br>6.5%                                                                                                    | State & Local State & Local A       |
| 3303<br>3301<br>3401<br>3402<br>3403<br>3404<br>3501<br>3502<br>3503<br>3504<br>3503<br>3504<br>3505<br>3506<br>3507<br>3508<br>3509<br>3510<br>3501<br>3503<br>3506<br>3509<br>3510<br>3601<br>3601<br>3602<br>3603<br>3604<br>3605<br>3609<br>3609<br>3609<br>3609<br>3609<br>3609<br>3609<br>3609                                                                                                    | 6%<br>7%<br>H CAROLIN<br>3%<br>6.5%<br>6.5%<br>5.5%<br>5.5%<br>6%<br>6.5%<br>7%<br>7.5%<br>8%<br>9%<br>5.25%<br>5.5%<br>5.75%<br>6.25%<br>6.25% | State & Local State & Local A       |
| 3303<br>3301<br>3401<br>3402<br>3403<br>3402<br>3403<br>3502<br>3501<br>3501<br>3503<br>3504<br>3505<br>3503<br>3504<br>3505<br>3507<br>3508<br>3507<br>3508<br>3509<br>3510<br>3601<br>3602<br>3603<br>3604<br>3605<br>3608<br>3609<br>3610<br>3607<br>3608<br>3608<br>3608<br>3608<br>3609<br>3610<br>3607<br>3608<br>3608<br>3608<br>3608<br>3609<br>3610<br>3607<br>3608<br>3608<br>3608<br>3608<br>3608<br>3608<br>3608<br>3608 | 6%<br>7%<br>H CAROLIN<br>4%<br>6%<br>6.5%<br>H DAKOTA<br>3%<br>3.5%<br>5.5%<br>6.5%<br>6.5%<br>6.5%<br>5.5%<br>6.5%<br>5.7%<br>6.5%<br>5.25%<br>5.25%<br>5.25%<br>6.25%<br>6.25%<br>6.25%<br>6.25%<br>6.25%<br>6.25%<br>6.75%<br>6.75%<br>7.25%<br>7.25%<br>7.75%<br>8%                                                                                                    | State & Local State & Local A       |

| 3704  | 4.875%      |                                       |
|-------|-------------|---------------------------------------|
| 3705  | 4.917%      |                                       |
| 3706  | 5%          |                                       |
| 3707  | 5.25%       | i i i i i i i i i i i i i i i i i i i |
| 3708  | 5.5%        | i                                     |
| 3709  | 5.75%       | i                                     |
| 3710  | 6%          | i                                     |
| 3711  | 6 125%      | i                                     |
| 3712  | 6 25%       |                                       |
| 3713  | 6.35%       |                                       |
| 3714  | 6.5%        |                                       |
| 3715  | 6.625%      |                                       |
| 3716  | 6 75%       |                                       |
| 3717  | 6.875%      |                                       |
| 3718  | 6.017%      |                                       |
| 2710  | 70/         |                                       |
| 2720  | 7 1 2 5 9/  |                                       |
| 2721  | 7.12370     |                                       |
| 3721  | 7.2370      |                                       |
| 3722  | 7.37370     |                                       |
| 3723  | 7.5%        |                                       |
| 3725  | 7.0%        |                                       |
| 3/25  | 7.7%        |                                       |
| 3/26  | 7.75%       |                                       |
| 3/27  | 7.85%       |                                       |
| 3728  | 7.875%      |                                       |
| 3729  | 7.917%      |                                       |
| 3730  | 8%          |                                       |
| 3731  | 8.125%      |                                       |
| 3732  | 8.2%        |                                       |
| 3733  | 8.25%       |                                       |
| 3734  | 8.35%       |                                       |
| 3735  | 8.375%      |                                       |
| 3736  | 8.417%      |                                       |
| 3737  | 8.5%        |                                       |
| 3738  | 8.725%      |                                       |
| 3739  | 8.75%       |                                       |
| 3740  | 8.85%       |                                       |
| 3741  | 8.875%      |                                       |
| 3742  | 9%          |                                       |
| 3743  | 9.125%      |                                       |
| 3744  | 9.25%       |                                       |
| 3745  | 9.35%       |                                       |
| 3746  | 9.375%      |                                       |
| 3747  | 9.5%        |                                       |
| 3748  | 9.6%        |                                       |
| 3749  | 9.625%      |                                       |
| 3750  | 9.75%       |                                       |
| 3751  | 9.85%       |                                       |
| 3752  | 10%         |                                       |
| 3753  | 10.25%      |                                       |
| 3754  | 10.35%      |                                       |
| 3755  | 10.5%       |                                       |
| 3756  | 10 75%      |                                       |
| OREC  | ON - No Sto | te Sales Tax                          |
| DENIN | SVI VANIA   |                                       |
| 2001  | GILVANIA    |                                       |
| 12801 |             |                                       |
| 4004  | E ISLAND    |                                       |
| 4001  | 170         | L                                     |
| 5001  |             | A<br>I                                |
| 4101  | 5%          |                                       |
| 4102  | ۳%<br>۵%    |                                       |
| 4103  | 3%          | l                                     |
| SOUT  | H DAKOTA    | · · · · · · · · · · · · · · · · · · · |
| 4201  | 3%          |                                       |
| 4202  | 4%          |                                       |
| 4203  | 5%          |                                       |
| 4204  | 5.5%        |                                       |
| 4205  | 6%          |                                       |
| 4206  | 6.5%        |                                       |
| 4207  | 7%          |                                       |
| 4208  | 7.5%        |                                       |
| 4209  | 8%          |                                       |
| TENN  | ESSEE       |                                       |
| 4301  | 7%          |                                       |
|       |             |                                       |

| 4302  | 7.5%     |               |
|-------|----------|---------------|
| 4303  | 7.75%    |               |
| 4304  | 8%       |               |
| 4305  | 8.25%    | i             |
| 4306  | 8.5%     | i             |
| 4307  | 8.75%    |               |
| 4308  | 6%       | i             |
| TEXA  | S        |               |
| 4401  | 6 25%    |               |
| 4402  | 6 75%    |               |
| 4403  | 7%       |               |
| 4404  | 7 25%    |               |
| 4405  | 7.75%    |               |
| 4406  | 8%       |               |
| 4407  | 8 25%    |               |
| ΠΤΔΗ  | 0.2070   | 1             |
| 4501  | 5 75%    | State & Local |
| 4202  | 6%       | State & Local |
| 4503  | 6 25%    | State & Local |
| 4504  | 7 25%    | State & Local |
| 4505  | 8 25%    | State & Local |
| 4506  | 4 75%    |               |
| 4507  | 2 75%    |               |
| 1/EDM | ONT      |               |
|       | 50/      |               |
| 4602  | G 0/     |               |
| 4002  | 0%       |               |
| VIRGI |          |               |
| 4701  | 3.5%     |               |
| 4702  | 4%       |               |
| 4703  | 5%       |               |
| 4704  | 2.5%     |               |
| WASH  |          | Otata 8 Lanal |
| 4801  | 7%       | State & Local |
| 4802  | 7.3%     | State & Local |
| 4803  | 7.5%     | State & Local |
| 4804  | 7.6%     | State & Local |
| 4805  | 7.7%     | State & Local |
| 4806  | 7.8%     | State & Local |
| 4807  | 7.9%     | State & Local |
| 4808  | 8%       | State & Local |
| 4809  | 8.1%     | State & Local |
| 4810  | 8.2%     | State & Local |
| 4811  | 8.3%     | State & Local |
| 4812  | 8.4%     | State & Local |
| 4813  | 8.6%     | State & Local |
| 4814  | 8.7%     | State & Local |
| 4815  | 9.1%     | State & Local |
| 4816  | 6.5%     |               |
| WEST  | VIRGINIA |               |
| 4901  | 6%       |               |
| 4902  | 5%       |               |
| WISC  | ONSIN    |               |
| 5001  | 5%       |               |
| 5002  | 5.5%     |               |
| WYON  | IING     |               |
| 5101  | 3%       | State         |
| 5102  | 4%       | State & Local |
| 5103  | 5%       | State & Local |
|       |          | ·             |
| PUER  | TO RICO  | ·             |

## Para cambiar estados gravables de departamentos

De manera predeterminada, los estados gravables de los departamentos son de la siguiente manera.

Depto. 2: Estado gravable 1

Deptos. 1, y del 3 al 24: No gravables.

Puede cambiar los estados mediante los siguientes procedimientos.

#### Operación de muestra

Configurar los Deptos. del 1 al 4 como no gravables y los Deptos. del 9 al 11 como gravables 1.

#### Paso Operación 1 Pulse 1 JUB y luego A para poner la SUB TOTAL PGM registradora en el modo de programación impositiva. **2** Pulse primero la tecla de configuración de - 2 × 3 ÷ 4 + 1 estado impositivo correspondiente (véase la A (Deptos. del 1 al 4) tabla a continuación). Luego, pulse las teclas de los Deptos. que desea configurar. El ejemplo de la derecha es para configurar los Deptos. del 1 al 4 como no gravables. + 1 #DEPT - 2 #DEPT × 3

A (Deptos. del 9 al 11)

SUB

- **3** Los Deptos. del 9 al 24 se asignan con combinaciones de las teclas y de Deptos. El ejemplo de la derecha es para configurar los Deptos. del 9 al 11 como de estado gravable 1.
- **4** Pulse **SUB** para terminar las configuraciones.

| Selección de estado gravable |                         |   |
|------------------------------|-------------------------|---|
| Estado gravable 1            | RA/<br>T/S1             |   |
| Estado gravable 2            | PO/<br>T/S2             |   |
| Estado gravable 1 y 2        | RA/<br>T/S1 PO/<br>T/S2 |   |
| Estado gravable 3            |                         | A |
| Estado gravable 4            | СН                      |   |
| No gravable                  |                         |   |

#### Más operaciones:

• "Para configurar tablas impositivas y el sistema de redondeo" en la página S-41.

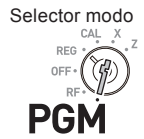

S-15

## Para utilizar las funciones básicas de la caja registradora

Esta parte explica los usos básicos de la caja registradora. Para más usos, véanse las páginas mencionadas en cada operación.

## Para abrir el cajón de la registradora sin ninguna transacción

Puede utilizar esta función para cambiar dinero, etc.

## Paso

1 Simplemente, pulse la tecla

El cajón de la registradora se abre sin ningún registro.

## Registro básico

Puede registrar artículos en el Depto. (departamento) correspondiente (véase a continuación).

## Operación de muestra

| Daaa                         |        | 0.00   | ración |
|------------------------------|--------|--------|--------|
| Importe en efectivo recibido |        | \$5.00 |        |
| Depto.                       | 2      | 13     | 21     |
| Cantidad                     | 1      | 1      | 1      |
| Precio unitario              | \$1.00 | \$2.00 | \$0.30 |

## Paso

| 1 | Ingrese 100 y luego pulse la tecla - 2. |
|---|-----------------------------------------|
|   | Se ha registrado \$1.00 en el Depto. 2. |

**2** Pulse *farmantes* de ingresar el precio unitario.

Se registran \$2.00 en el Depto. 13.

Deptos, del 9 al 24 se seleccionan con la combinación de las teclas <sup>#</sup>/<sub>ser</sub> y +1 hasta la 8.

**3** Pulse *final* dos veces antes de ingresar el precio unitario y, luego, la tecla 5. Se registra \$0.30 en el Depto. 21 Pulsar teclas de la +1 a la 8 asigna Deptos. del 17 al 24.

Continúa en la página siguiente. ->

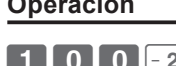

Operación

СНК

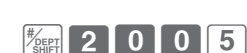

0 - 2

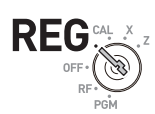

Selector modo

Función básica

# 3 0 5

| Paso                                                                                                    | Operación           |
|----------------------------------------------------------------------------------------------------|---------------------|
| <b>4</b> Pulse la tecla with the subtotal.                                                                                                    | SUB<br>TOTAL        |
| <ul> <li>5 Ingrese el importe en efectivo recibido y luego pulse la tecla <a>[]</a>.</li> <li>Si el importe recibido supera al importe subtotal, se mostrará e imprimirá la cantida de cambio.</li> </ul> | 5 0 0 = CA/AMT<br>d |
| Impresión                                                                                                    |                     |

| 01-<br>RE(                                   | -21-2013<br>3                                         | }  | 09:00<br>0002                                                                        |                                                                                                    |
|----------------------------------------------|-------------------------------------------------------|----|--------------------------------------------------------------------------------------|----------------------------------------------------------------------------------------------------|
| DEF<br>DEF<br>TA<br>TA)<br>TOT<br>CAS<br>CHA | PT02<br>PT13<br>PT21<br>(1<br>(1<br>FAL<br>SH<br>ANGE | Τ1 | \$1.00<br>\$2.00<br>\$0.30<br>\$1.00<br>\$0.04<br>\$ <b>3.34</b><br>\$5.00<br>\$1.66 | <ul> <li>No. de departamento/Precio unitario</li> <li>Subtotal gravable</li> <li>Impuesto</li> <li>Subtotal</li> <li>Importe en efectivo recibido</li> <li>Cambio</li> </ul> |

#### Más operaciones:

- "Para otorgar un descuento o un recargo" en la página S-67.
- "Para fijar un precio unitario en una tecla de departamento" en la página S-31.
- "Para fijar el precio unitario del PLU" en la página S-40.
- "Para vincular PLU con departamentos" en la página S-41.

## Para registrar varias cantidad del mismo artículo

Se puede registrar varias cantidades de artículos en un departamento pulsando la tecla del Depto. repetidas veces o utilizando la tecla

## Operación de muestra

| Precio unitario | \$1.00 | \$1.35 |
|-----------------|--------|--------|
| Cantidad        | 2      | 3      |
| Depto.          | 2      | 3      |

#### Paso

- Ingrese el precio unitario y luego pulse la tecla del Depto. Se registra una sola unidad de un artículo en el departamento.
- 2 Pulse la misma tecla del Depto. otra vez. Cada vez que pulse la tecla del Depto., se registrará el artículo en el departamento.
- **3** Ingrese el número de la cantidad y luego pulse la tecla de multiplicación.
- **4** Ingrese el precio unitario del artículo. En este ejemplo, se registran tres unidades de artículos de \$1.35.
- **5** Complete la transacción pulsando las teclas  $\begin{bmatrix} SUB \\ TOTAL \end{bmatrix}$  y  $\begin{bmatrix} CA/AMT \\ TOTAL \end{bmatrix}$ .

## Operación

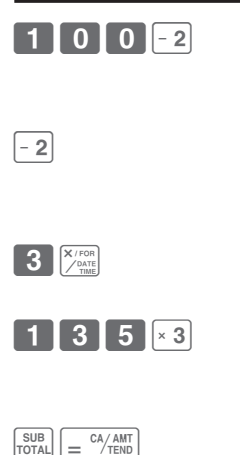

## Impresión

| 01-21-2013 |        | 09:10      |               |                                |
|------------|--------|------------|---------------|--------------------------------|
|            | REG    |            | 0003          |                                |
|            |        | <b>T</b> 4 | <b>*</b> 4 00 |                                |
|            | DEPT02 | 11         | \$1.00        |                                |
|            | DEPT02 | Τ1         | \$1.00        | — Repetido                     |
|            | 3 X    |            | @1.35         | - Cantidad de ventas/Precio ur |
|            | DEPT03 | T 1        | \$4.05        |                                |
|            | TA1    |            | \$6.05        |                                |
|            | TAX1   |            | \$0.24        |                                |
|            | CASH   |            | \$6.29        |                                |
|            |        |            |               |                                |

# Función básica

Selector modo

RFG

## Para vender artículos envasados de forma individual

Puede vender artículos envasados de forma individual. El ejemplo que se muestra es para vender tres unidades de un artículo que se vende a \$10.00 las 12 unidades.

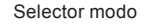

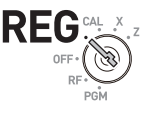

#### Operación de muestra

| Precio unitario | \$10.00/12 |
|-----------------|------------|
| Cantidad        | 3          |
| Depto.          | 1          |

#### Paso Operación 3 ×/FOR **2** Ingrese la cantidad de unidades del envase. 1 2 ×/for En este caso, 12, y luego pulse la tecla 1 0 00 + 1 **3** Ingrese el precio del envase. En este ejemplo, 1000, y luego pulse la tecla [+1]. La registradora calcula el precio y muestra el importe en la pantalla. SUB **4** Pulse la tecla **SUB**. = CA/AMT **5** Pulse la tecla $= \frac{CA/AMT}{TEND}$ para terminar la transacción. Si el cliente pagó un importe superior al total, ingrese el importe recibido antes de

#### Impresión

pulsar la tecla  $= \frac{CA/AMT}{TEND}$ .

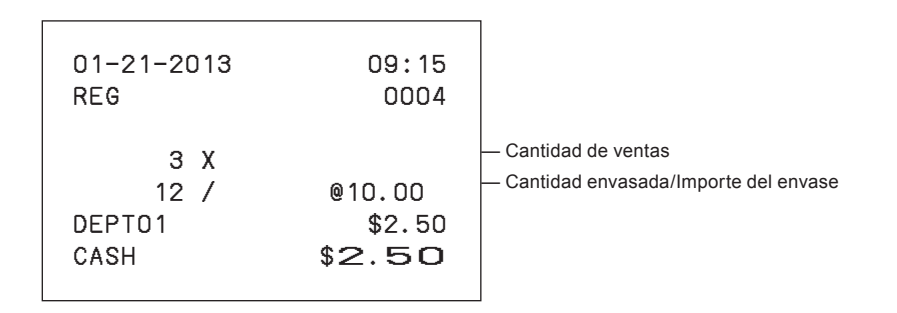

## ■Para vender artículos a crédito

En vez de efectivo, puede registrar ventas a crédito.

## Operación de muestra

| Precio unitario | \$1.00 | \$2.00 |
|-----------------|--------|--------|
| Cantidad        | 1      | 1      |
| Depto.          | 1      | 2      |

## Paso

- Registre los artículos vendidos en el Depto. correspondiente. El ejemplo de la derecha es para registrar \$1.00 en el Depto. 1.
- 2 El ejemplo de la derecha es para registrar \$2.00 en el Depto. 2.
- **3** Pulse la tecla subtotal para mostrar el importe total.
- **4** Pulse la tecla CH en vez de la tecla  $= \frac{CA/AMT}{TEND}$ .

## Impresión

| 01-21-2013<br>REG                         | }   | 09:30<br>0005                                          |                    |
|-------------------------------------------|-----|--------------------------------------------------------|--------------------|
| DEPTO1<br>DEPTO2<br>TA1<br>TAX1<br>CHARGE | T 1 | \$1.00<br>\$2.00<br>\$2.00<br>\$0.08<br>\$ <b>3.08</b> | — Ventas a crédito |
|                                           |     |                                                        |                    |

## Operación

СН

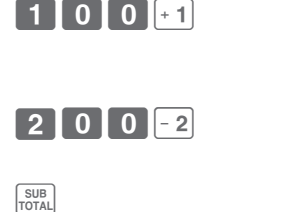

Selector modo

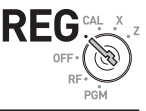

Función básica

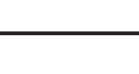

# Para vender artículos en efectivo y a crédito (ventas divididas)

Puede vender artículos parte en efectivo y el resto a crédito.

El importe total del siguiente ejemplo es \$9.00 y el pago se efectúa con \$5.00 en efectivo y \$4.00 a crédito.

## Operación de muestra

| Precio unitario                 | \$2.00 | \$3.00 | \$4.00 |
|---------------------------------|--------|--------|--------|
| Cantidad                        | 1      | 1      | 1      |
| Depto.                          | 1      | 2      | 1      |
| Importe en efectivo<br>recibido | \$5.00 |        |        |

#### Paso

- Registre los artículos en el departamento correspondiente ingresando los precios unitarios y pulsando las teclas de los Deptos.
- 2 Ingresar \$3.00 en el Depto. 2.
- **3** Ingresar \$4.00 en el Depto. 1.
- **4** Pulse la tecla <sup>SUB</sup> para mostrar el importe total de las ventas.
- 5 Ingrese el importe recibido en efectivo y luego pulse la tecla = <sup>CA/ANT</sup>/<sub>TEND</sub>. La pantalla mostrará el importe del saldo.
- **6** Pulse la tecla CH para cobrar el resto del importe a crédito.

Continúa en la página siguiente. 🔶

## Operación

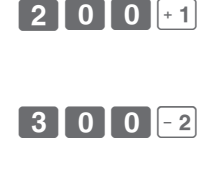

4 0 0 + 1

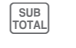

СН

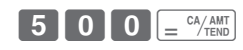

REG CAL X

Selector modo

| 01-21-2013<br>REG                                                       | 09:50<br>0007                                                                       |                                                     |
|-------------------------------------------------------------------------|-------------------------------------------------------------------------------------|-----------------------------------------------------|
| DEPT01<br>DEPT02 T1<br>DEPT01<br>TA1<br>TAX1<br>TOTAL<br>CASH<br>CHARGE | \$2.00<br>\$3.00<br>\$4.00<br>\$3.00<br>\$0.12<br><b>\$9.12</b><br>\$5.00<br>\$4.12 | — Importe en efectivo recibido<br>— Importe cobrado |

## Para vender artículos en efectivo y en cheques (ventas divididas)

El siguiente ejemplo es para pagar \$20.00 en efectivo y el resto con cheque.

## Operación de muestra

| Precio unitario              | \$30.00 | \$25.00 |
|------------------------------|---------|---------|
| Cantidad                     | 1       | 1       |
| Depto.                       | 2       | 3       |
| Importe en efectivo recibido | \$20    | 0.00    |
| Pagado con cheque            | \$36    | 5.20    |

#### Paso

- Registre los artículos ingresando los precios unitarios y pulsando las teclas de los Deptos.
- 2 Pulse [107]. La pantalla indicará el importe total.
- 3 Ingrese el importe en efectivo recibido y luego pulse 
  . La pantalla mostrará el saldo por pagar.
- 4 Pulsar King registrará el resto del importe pagado con un cheque.

Operación

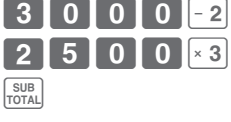

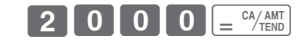

## Impresión

| 01-21-2013<br>REG                                         |    | 14:10<br>0026                                                            |
|-----------------------------------------------------------|----|--------------------------------------------------------------------------|
| DEPTO2<br>DEPTO3<br>TA1<br>TAX1<br>TOTAL<br>CASH<br>CHECK | Τ1 | \$30.00<br>\$25.00<br>\$30.00<br>\$1.20<br>\$56.20<br>\$20.00<br>\$36.20 |

Selector modo

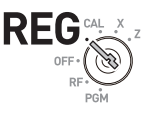

Operación

CA/AMT

=

0 0 AC C

0 0 + 1

## Para corregir entradas erróneas

Hay dos maneras de corregir las entradas erróneas: una es corregir entradas de números (antes de pulsar la tecla del Depto.) y la otra es corregir los datos almacenados (luego de haber pulsado la tecla del Depto.).

Corrección antes de pulsar la tecla del Depto.

## Operación de muestra

Paso

Por error, ingresó un precio unitario de \$4.00 en vez de \$1.00.

| 1 | Pulse<br>erróne | la tecla 🔤 después de la entrada<br>a. |  |
|---|-----------------|----------------------------------------|--|
| _ |                 |                                        |  |

- **2** Ingrese el precio unitario correcto y luego pulse la tecla del Depto.
- **3** Finalice la transacción.
- Corrección después de pulsar la tecla del Depto.

Pulsar la tecla del Depto. registra un artículo en la memoria. La tecla cancela los registros erróneos de un departamento. Los siguientes son ejemplos para cancelar registros incorrectos.

## Operación de muestra 1

Ingresó el precio unitario incorrecto de \$5.50 en vez de \$5.05 y pulsó la tecla del Depto.

| Paso                                                |                                          | Operación           |  |
|-----------------------------------------------------|------------------------------------------|---------------------|--|
| 1 Se registra el precio<br>\$5.50 en el Depto.      | o unitario erróneo de<br>1.              | 5 5 0 + 1           |  |
| 2 Pulse la tecla 🔀                                  | para cancelar el registro.               |                     |  |
| <b>3</b> Ingrese el precio ur pulse la tecla del De | nitario correcto de \$5.05 y<br>epto. 1. | 5 0 5 + 1           |  |
| <b>4</b> Finalice la transacc                       | ión.                                     | CA/AMT<br>= CA/TEND |  |
|                                                     |                                          |                     |  |

Continúa en la página siguiente.

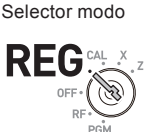

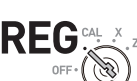

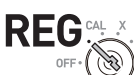

Selector modo

## Impresión

| DEPT01   | \$5.50 |
|----------|--------|
| ERR CORR | -5.50  |
| DEPT01   | \$5.05 |
|          |        |

## Operación de muestra 2

Ingresó el precio unitario incorrecto de \$2.20 en vez de \$2.30 y pulsó la tecla del Depto. en un registro múltiple.

| Pa | aso                                                                                                    | Operación |
|----|----------------------------------------------------------------------------------------------------|-----------|
| 1  | Ingrese la cantidad y pulse la tecla de multi-<br>plicación. El ejemplo de la derecha represen-<br>ta la venta de tres unidades de un artículo. |           |
| 2  | Se ha registrado el precio unitario incorrecto de \$2.20 en el Depto. 2.                                                                        | 2 2 0 - 2 |
| 3  | Pulse Z                                                                                                    |           |
| 4  | Ingrese otra vez la cantidad y pulse la tecla<br>de multiplicación.                                                                             |           |
| 5  | Ingrese el precio unitario correcto de \$2.30 y pulse la tecla del Depto.                                                                       | 2 3 0 - 2 |
| 6  | Finalice la transacción.                                                                                                    | =         |

| З Х      |     | @2.20  |
|----------|-----|--------|
| DEPT02   | T 1 | \$6.60 |
| ERR CORR |     | -6.60  |
| З Х      |     | @2.30  |
| DEPT02   | Т1  | \$6.90 |

## Para imprimir informes de ventas

Esta parte describe cómo imprimir datos de venta de transacciones almacenadas en el registro.

## Para imprimir informes de gestión diarios

## Informe flash

El informe flash imprime datos de ventas resumidos actuales.

## Paso

1 Gire el selector modo a X y pulse X/ORE. La impresora imprimirá un informe flash.

## Impresión

| 01-21-2013<br>X |    | 16:50<br>0131 |                                          |
|-----------------|----|---------------|------------------------------------------|
| FLAS            | зн | х             | — Símbolo de lectura                     |
| GROSS TOTAL     | QT | 67            | <ul> <li>Cantidad total bruta</li> </ul> |
|                 |    | \$270.48      | — Importe de ventas brutas               |
| NET TOTAL       | No | 36            | - Cant. de clientes totales netos        |
|                 |    | \$271.24      | — Importe de ventas netas                |
| CASH-INDW       |    | \$197.57      | — Efectivo total en caja                 |
| CHARGE-INDW     |    | \$18.19       | — Pagarés totales en caja                |
| CHECK-INDW      |    | \$45.18       | — Cheques totales en caja                |
|                 |    |               |                                          |

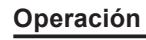

X / FOR DATE

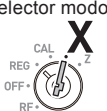

Función básica

# Selector modo

#### Informe de lectura/reajuste diario

Al finalizar el día laboral, puede imprimir resultados clasificados y resumidos del día. El Informe de reajuste (Z) borra todos los datos offorme de las ventas, pero los datos permanecen en la memoria del Informe R de lectura (X).

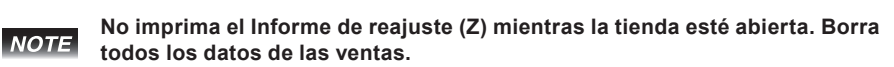

#### Paso

Operación

CA/AMT TEND

\_

Selector modo

Gire el selector modo a X o Z y pulse \_\_\_\_\_\_\_
 La impresora imprimirá un Informe de lectura (X) o un Informe de reajuste (Z).

| 01-21-2013<br>Z CLERK01 | 19:25<br>0073 | — Fecha/Hora<br>— No. consecutivo                        |
|-------------------------|---------------|----------------------------------------------------------|
| 0000 DAIL               | Y Z 0012      | — Símbolo de informe Z/No.<br>consecutivo no reajustable |
| DEPT01                  | QT 48         | — Nombre del depto./Cant. de artículos                   |
|                         | \$50.10       | — Importe                                                |
| DEPT02                  | QT 28         |                                                          |
|                         | \$76.40       |                                                          |
| DEPT03                  | QT 17         |                                                          |
|                         | \$85.80       |                                                          |
| DEPT20                  | QT 4          |                                                          |
|                         | \$3.00        |                                                          |
|                         |               |                                                          |
| GROSS TOTAL             | QT 108        | — Cant. de artículos de ventas brutas                    |
|                         | \$316.80      | — Importe de ventas brutas                               |
| NET TOTAL               | No 46         | — Cant. de clientes de ventas netas                      |
|                         | \$325.13      | — Importe de ventas netas                                |
| CASH-INDW               | \$199.91      | — Efectivo en caja                                       |
| CHARGE-INDW             | \$16.22       | — Pagarés en caja                                        |
| CHECK-INDW              | \$105.00      | — Cheques en caja                                        |
| TA1                     | \$105.10      | — Importe gravable para la Tasa impositiva 1             |
| TAX1                    | \$4.20        | — Importe del impuesto para la Tasa impositiva 1         |
| ROUNDING AMT            | \$1.23        | — Importe redondeado                                     |
| RF-MODE TTL             | No 2          | — Recuento en Modo RF                                    |
|                         | \$0.50        | Importe en Modo RF                                       |

|                |             | _            | 1                                                                                                  |
|----------------|-------------|--------------|----------------------------------------------------------------------------------------------------|
| CALCULATOR     | No          | 3            | — Cant. de operaciones de la tecla<br>$= \frac{(a/ABT)}{(a)}$ en el modo CAL                       |
| CASH           | No          | 44           | Recuento de ventas en efectivo     Importe de ventas en efectivo                                   |
| CHARGE         | NO<br>NO    | 3            | Recuento de ventas a crédito     Importe de ventas a crédito                                       |
| CHECK          | No          | 2            | Recuento de ventas en cheque                                                                       |
| RA             | \$10<br>\$6 | 5.00<br>5.00 | Importe de ventas en cheque     Importe recibido a cuenta                                          |
| P0<br>-        | \$10<br>\$( | D.00<br>D.50 | — Importe pagado<br>— Importe reducido                                                             |
| %-<br>EPR CARR | \$0         | D.66         | Importe del recargo/descuento     Recuento de corrección de errores                                |
| NS             | No          | 12           | <ul> <li>Recuento de ventas no realizadas</li> </ul>                                               |
| CLERK01        | \$32        | <br>5.13     | <ul> <li>Importe de ventas del dependiente 1<br/>(Consulte S-62, Asignación de cajeros)</li> </ul> |
| GT \$0,000     | ,832,721    | .20          | — Total de ventas generales no reajustables<br>(impresas solo en el Informe de reajuste)           |
|                |             |              |                                                                                                    |

## Para obtener informes periódicos

Además de un informe diario, puede obtener un informe de ventas periódico. La registradora imprime datos de ventas brutas y ventas totales netas desde el último informe periódico. En concreto, si realiza este procedimiento mensualmente, puede obtener informes de ventas mensuales.

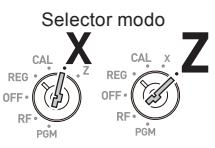

#### Paso

Operación

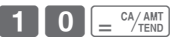

 Ingrese el código de informe periódico "10" y luego pulse la tecla (= CA/ANT). Se imprimirán las cantidades totales e importes acumulados desde el último informe periódico.

| 01-31-2013<br>Z          | 20:35<br>0365                          | — Fecha/Hora<br>— No. consecutivo                                                                                                    |
|--------------------------|----------------------------------------|----------------------------------------------------------------------------------------------------|
| 0010 PERIODIC            | ZZ 0001                                | — Símbolo de reajuste periódico                                                                                                    |
| GROSS TOTAL<br>NET TOTAL | QT 67<br>\$270.73<br>No 38<br>\$271.24 | <ul> <li>Cantidad total bruta</li> <li>Importe de ventas brutas</li> <li>Cant. de clientes totales netos</li> <li>Importe de ventas netas</li> </ul> |

| Varias programacionesS-31                                        |
|------------------------------------------------------------------|
| Para fijar un precio unitario en una tecla de departamento S-31  |
| Para fijar una tasa en la tecla de porcentajeS-32                |
| Para establecer un método de cálculo de redondeo y configura-    |
| ciones de descuento/recargo en la tecla de porcentajeS-32        |
| Para cambiar las configuraciones en departamentosS-33            |
| Para configurar controles generalesS-35                          |
| Para configurar controles de impresiónS-37                       |
| Para configurar los controles de impresión de los                |
| informes X y ZS-39                                               |
| Para fijar el precio unitario del PLUS-40                        |
| Para vincular PLU con departamentosS-41                          |
| Para configurar tablas impositivas y el sistema de redondeo S-41 |
| Para cambiar el estado gravable de la tecla de porcentajeS-43    |
| Para cambiar el número de estado gravable de la                  |
| tecla menosS-44                                                  |
| Para configurar la impresión del estado impositivoS-45           |
| Teclado de caracteresS-46                                        |
| Para programar mensajes del reciboS-47                           |
| Para leer datos preconfigurados que no sean datos del PLU.S-50   |
| Para leer datos PLU preconfiguradosS-52                          |
| Varios operacionesS-53                                           |
| Para registrar artículos con precio unitario preconfigurado      |
| en un departamentoS-53                                           |
| Para registrar ventas de artículos únicosS-55                    |
| Para hacer transacciones con chequeS-56                          |
| Para cambiar el estado impositivo en el modo REGS-57             |
| Para ingresar el importe del impuesto manualmenteS-58            |
| Para utilizar el PLUS-59                                         |
| Para vender un artículo único utilizando el PLUS-60              |
| Para hacer devolucionesS-61                                      |
| Para asignar un cajeroS-62                                       |
| Otros operacionesS-63                                            |
| Para mostrar la fecha y la horaS-63                              |
| Para ajustar la horaS-63                                         |

| Dara ajuatar la facha                           | 5 64 |
|-------------------------------------------------|------|
| Para ajustar la lecha                           |      |
| Para pagar con dinero del cajón                 | S-64 |
| Para recibir efectivo a cuenta                  | S-65 |
| Para registrar un número de referencia          | S-65 |
| Para reducir un monto del subtotal              | S-66 |
| Para otorgar un descuento o un recargo          | S-67 |
| Modo calculadora                                | S-69 |
| Para utilizar la registradora como calculadora  | S-69 |
| Para calcular durante los registros             | S-69 |
| Para configurar las funciones de la calculadora | S-71 |
| Cuando lo considere un problema                 | S-72 |
| Resolución de problemas                         | S-72 |
| En caso de corte del suministro eléctrico       | S-73 |
| Cuando el símbolo L aparece en la pantalla      | S-73 |
| Especificaciones                                | S-74 |
|                                                 |      |

## Varias programaciones

## Para fijar un precio unitario en una tecla de departamento

Puede preconfigurar precios unitarios en teclas de departamentos para no tener que ingresar un precio unitario antes de registrarlo en un departamento.

El siguiente ejemplo representa la preconfiguración de \$2.00 en el Depto. 1, \$5.50 en el Depto. 2 y \$15.00 en el Depto. 3.

## Operación de muestra

| Precio unitario | \$2.00 | \$5.50 | \$15.00 |
|-----------------|--------|--------|---------|
| Depto.          | 1      | 2      | 3       |

#### Paso

- 1 Pulse las teclas 1 [SUB]. La registradora está lista para fijar precios unitarios en departamentos.
- 2 Ingrese el precio unitario y luego pulse la tecla del Depto. correspondiente. Se han preconfigurado \$2.00 en el Depto. 1.
- **3** No tiene que pulsar la tecla del punto decimal. Se han preconfigurado \$5.50 en el Depto. 2.
- **4** Se han preconfigurado \$15.00 en el Depto. 3 mediante la operación de la derecha.
- **5** Pulse <sup>SUB</sup> para terminar las configuraciones.

#### Más operaciones:

• "Para registrar artículos con precio unitario preconfigurado en un departamento" en la página S-53.

## Operación

SUB

Selector modo

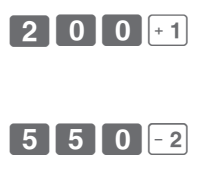

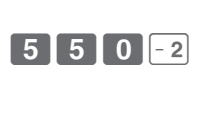

SUB

5 0 0 × 3

## ■Para fijar una tasa en la tecla de porcentaje

Puede preconfigurar una tasa de porcentaje en la tecla  $\boxed{1}{100}$  para no tener que ingresar la tasa de porcentaje para ventas con descuento. El siguiente ejemplo es para configurar 2.5 % en la tecla  $\boxed{100}{100}$ .

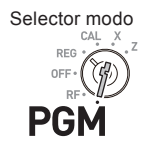

## Operación de muestra

| Т    | asa de descuento                                                           | 2.5%                        |             |                |  |
|------|----------------------------------------------------------------------------|-----------------------------|-------------|----------------|--|
| Paso |                                                                            |                             |             | Operación      |  |
| 1    | Pulse <b>1</b> <sup>SUB</sup> para<br>el modo de progra                    | ı poner la regi:<br>mación. | stradora en | 1 SUB<br>TOTAL |  |
| 2    | l Ingrese una tasa de porcentaje que desee fijar y luego pulse la tecla 🐜. |                             |             | 2 · 5 %        |  |
| 3    | Pulse sub para ter                                                         | minar la config             | guración.   | SUB            |  |
|      |                                                                            |                             |             |                |  |

## Más operaciones:

• "Para otorgar un descuento o un recargo" en la página S-67.

## Para establecer un método de cálculo de redondeo y configuraciones de descuento/recargo en la tecla de porcentaje

Puede programar el método de redondeo en la tecla de porcentaje. Asimismo, puede asignar la tecla de porcentaje para ser utilizada como cálculos de descuento o recargo. El siguiente ejemplo configura la tecla de porcentaje para realizar cálculos de recargo con truncamiento.

## Paso

- **1** Pulse **3** <sup>SUB</sup> para poner la registradora en el modo de programación.
- 2 Consultando la siguiente tabla, elija el método de redondeo (A) y la función (B) de la tecla de porcentaje, y luego pulse X
- **3** Pulse <sup>SUB</sup> para terminar la configuración.

## Operación

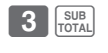

SUB

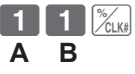

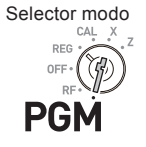

| Selección                                                 |   |          |  |  |
|-----------------------------------------------------------|---|----------|--|--|
| Redondeos de cálculos de porcentaje.                      |   |          |  |  |
| Redondeo (1.544=1.54; 1.545=1.55)                         | 0 |          |  |  |
| Truncamiento (1.544=1.54; 1.545=1.54)                     | 1 | <b>^</b> |  |  |
| Redondeo hacia arriba (1.544=1.55; 1.545=1.55)            | 2 | ]        |  |  |
| Cálculo de descuento (%–).                                | 0 |          |  |  |
| Cálculo de recargo (%+).                                  |   |          |  |  |
| Asignar la tecla de porcentaje como tecla Impuesto manual | 2 |          |  |  |

#### Las configuraciones predeterminadas: 00

## ■Para cambiar las configuraciones en departamentos

Puede programar varias configuraciones, como por ejemplo, restringir dígitos de entrada, prohibir el registro de varios artículos, etcétera, en cada departamento.

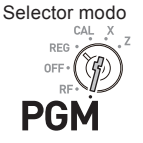

## Operación de muestra

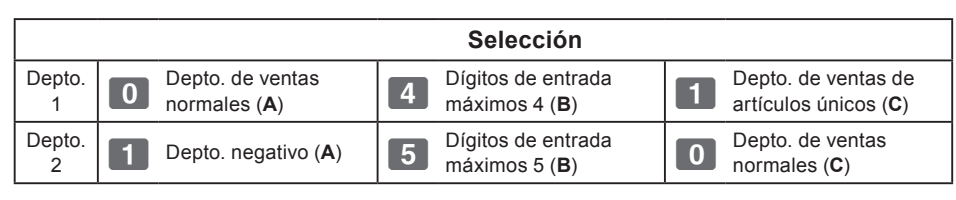

- **NOTE** El Depto. negativo es un departamento en el que los precios unitarios ingresados están registrados como precio negativo y se utiliza para la devolución de botellas, etc.
  - El Depto. de ventas de artículos únicos registra un artículo rápidamente, simplemente, pulsando una tecla de Depto. una vez, y no hace falta pulsar la tecla = C^{(AMT)}\_{C,AMT}.

## Paso

- **1** Pulse **3** with para poner la registradora en el modo de configuración.
- 2 Ingrese su elección A, B y C consultando las siguientes tablas. Luego, pulse una tecla de Depto.

El ejemplo de la derecha representa la configuración del Depto. 1 como Depto. de ventas normales (**A**), limita 4 dígitos (**B**) y el Depto. de venta de artículos únicos (**C**).

Continúa en la página siguiente. 🔶

#### Operación

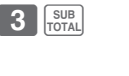

0 4 1 + 1 A B C

## **Características útiles**

## Paso

3 El ejemplo de la derecha representa la configuración del Depto. 2 como Depto. negativo (A), limita 5 dígitos (B) y el Depto. de ventas normales (C).

## Operación

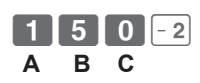

**4** Pulse <sup>SUB</sup> para terminar las configuraciones.

| CUID  |  |
|-------|--|
| SUB   |  |
| TOTAL |  |

| Selección                                                           |       |   |  |  |
|---------------------------------------------------------------------|-------|---|--|--|
| Depto. de ventas normales                                           | 0     | • |  |  |
| Depto. negativo                                                     | 1     | ~ |  |  |
| No hay limitación para la entrada de precios manual                 | 0     |   |  |  |
| Dígitos máximos para la entrada de precios manual (hasta 7 dígitos) | 1 ~ 7 | в |  |  |
| Prohíbe la entrada de precios manual                                | 809   |   |  |  |
| Depto. de ventas normales                                           | 0     | 6 |  |  |
| Depto. de venta de artículos únicos                                 | 1     |   |  |  |

Las configuraciones predeterminadas: 0 0 0

## Características útiles

## Para configurar controles generales

Este programa configura los controles generales de la caja registradora, por ejemplo, permitir el pago parcial en efectivo, restablecer el número consecutivo después del Informe de reajuste (informe Z), etc.

## Paso

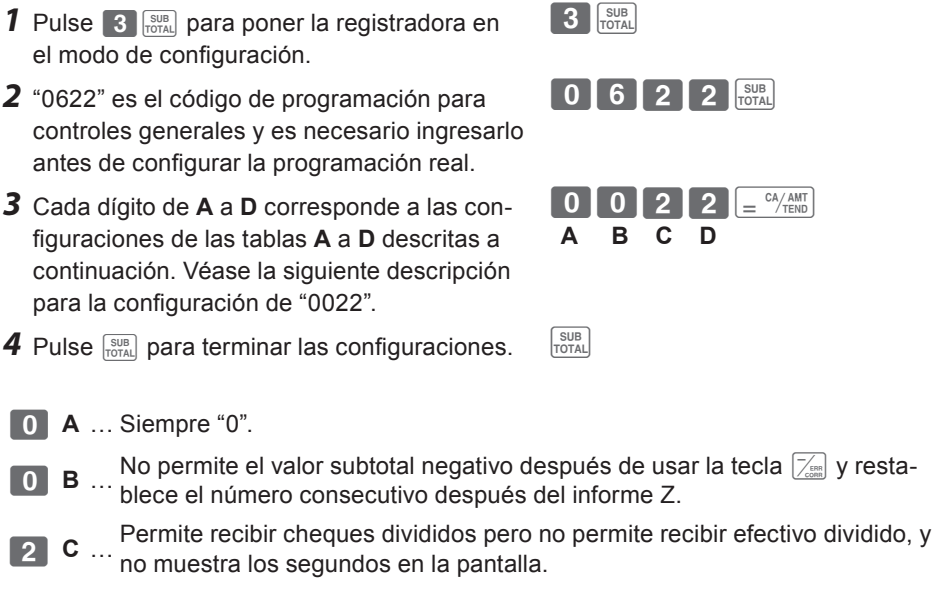

El cajero no tiene que ingresar su número de ID antes de los registros, y la D .. tecla 00 no se utiliza como tecla 000.

Continúa en la página siguiente.

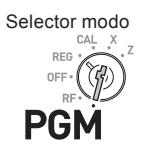

## Operación

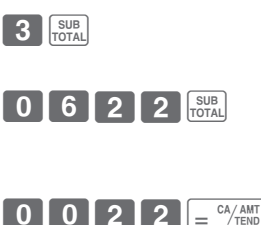

## **Características útiles**

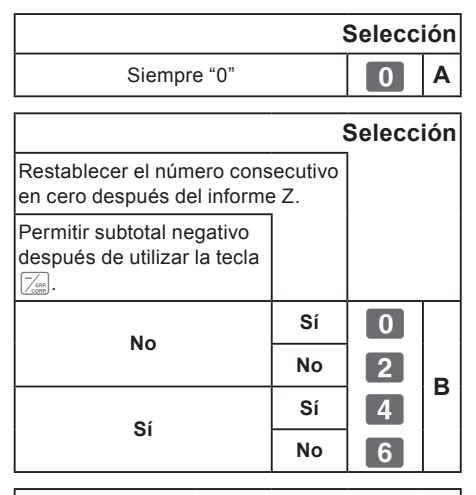

| Selección                                             |    |    |   |   |  |
|-------------------------------------------------------|----|----|---|---|--|
| La hora se muestra con los<br>segundos.               |    |    |   |   |  |
| Permitir dividir el im<br>en efectivo recibido        |    |    |   |   |  |
| Permitir dividir el<br>importe en cheque<br>recibido. |    |    |   |   |  |
|                                                       | Sí | No | 0 |   |  |
| Sí                                                    |    | Sí | 1 |   |  |
| 01                                                    | No | No | 2 |   |  |
|                                                       |    | Sí | 3 | 6 |  |
|                                                       | ¢í | No | 4 | C |  |
| No                                                    | 5  | Sí | 5 |   |  |
|                                                       | No | No | 6 |   |  |
|                                                       | NU | Sí | 7 |   |  |

| Selección                                                                |                                      |   |  |
|--------------------------------------------------------------------------|--------------------------------------|---|--|
| Utilizar la tecla 00 como te                                             | Jtilizar la tecla 00 como tecla 000. |   |  |
| Se utiliza el sistema de<br>asignación de cajeros<br>(inicio de sesión). |                                      |   |  |
| No                                                                       | No                                   | 0 |  |
| NO                                                                       | Sí                                   | 1 |  |
| ¢í                                                                       | No                                   | 2 |  |
| 51                                                                       | Sí                                   | 3 |  |

La configuración predeterminada de **ABCD** es:
## Para configurar controles de impresión

Esta configuración programa métodos de impresión de forma colectiva, por ejemplo, la impresión de la hora en recibos o saltear la impresión de un artículo en el registro diario, etc.

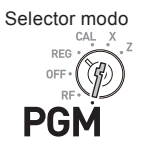

#### Paso Operación SUB 1 Pulse 3 SUB. El registro está listo para la 3 programación. SUB 5 2 2 **2** Ingrese "0522" y luego pulse [SUB]. "0522" es el código de programación para configurar controles de impresión. CA/ AMT **3** Consultando las tablas a continuación, elija e = Δ B С D ingrese el código de configuración, y pulse la tecla $= \frac{CA/AMT}{TEND}$ . SUB **4** Pulse sub para terminar las configuraciones. 5 A ... Imprime el importe total e imprime en recibos. B … Impresión de registro diario no comprimida. 0 0 **C** ... Imprime la hora en el recibo o en el registro diario.

**D** ... Omite la impresión de artículos en el registro diario, imprime el subtotal y números consecutivos en recibos o en registros diarios.

Continúa en la página siguiente. 🔶

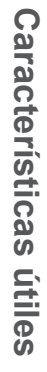

| Selección                                                                                                    |   |   | ión |
|----------------------------------------------------------------------------------------------------|---|---|-----|
| Utilice la impresora para imprimir<br>recibos = R<br>Utilice la impresora para imprimir<br>un registro diario = J |   |   |     |
| Imprimir la línea " <b>TOTAL</b> "<br>en recibos o en registros<br>diarios                                        |   |   |     |
| No                                                                                                    | R | 0 |     |
| NO                                                                                                    | J | 1 | •   |
| e:                                                                                                    | R | 4 | A   |
| 31                                                                                                    | J | 5 |     |

|                                             | Selección |   |
|---------------------------------------------|-----------|---|
| Impresión de registro diario<br>condensado. |           |   |
| No                                          | 0         | Р |
| Sí                                          | 1         | D |

|                                                           | Selecci | ión |
|-----------------------------------------------------------|---------|-----|
| Imprimir la hora en el recibo o en el<br>registro diario. |         |     |
| Sí                                                        | 0       | 0   |
| No                                                        | 4       | C   |

| Selección                                                                                             |    |    |   |  |
|----------------------------------------------------------------------------------------------------|----|----|---|--|
| Imprimir el número consecutivo en el recibo y en el registro diario.                                  |    |    |   |  |
| Imprimir el subtotal en<br>el recibo y en el registro<br>diario cuando se pulsa la<br>tecla Subtotal. |    |    |   |  |
| Omitir impresión<br>de artículos en el<br>registro diario.                                            |    |    |   |  |
|                                                                                                    | No | Sí | 0 |  |
| No                                                                                                    |    | No | 1 |  |
|                                                                                                    | 6  | Sí | 2 |  |
| 51                                                                                                    |    | No | 3 |  |
| No                                                                                                    |    | Sí | 4 |  |
| eí.                                                                                                   |    | No | 5 |  |
|                                                                                                    | ¢í | Sí | 6 |  |
|                                                                                                    | 31 | No | 7 |  |

La configuración predeterminada de **ABCD** es:

## Para configurar los controles de impresión de los informes X y Z

Este programa configura los métodos de impresión de informes X y Ζ.

## Paso

1 Pulse 3 SUB. El registro está listo para la programación.

Características útiles

- **2** Ingrese "0822" y luego pulse <sup>SUB</sup>/<sub>TOTAL</sub>. "0822" es el código de programación para configurar controles de impresión para informes X y Z.
- **3** Consultando las tablas a continuación, elija e ingrese el código de configuración, y pulse a tecla = CA/AMT .
- **4** Pulse <sup>SUB</sup><sub>TOTAL</sub> para terminar la configuración.

Operación SUB

3

SUB TOTAL

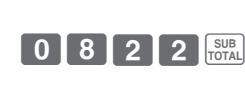

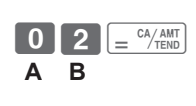

- Imprime la cantidad de transacciones de devolución y el importe devuelto 0 en informes X y Z, e imprime el Informe flash en el modo X.
  - No imprime el total de ventas generales en el informe Z y no imprime los datos de que la transacción no está hecha.

| Selección                                                     |    |   |   |  |
|---------------------------------------------------------------|----|---|---|--|
| Imprimir la cantidad de oper<br>de devolución y el importe d  |    |   |   |  |
| Imprimir Informe flash<br>en modo X o mostrarlo<br>solamente. |    |   |   |  |
| Sí                                                            | Sí | 0 |   |  |
| 51                                                            | No | 1 | • |  |
| No                                                            | Sí | 4 | ^ |  |
| NO                                                            | No | 5 |   |  |

|                                                      | ;  | Selecc | ión |
|------------------------------------------------------|----|--------|-----|
| Imprimir la línea total-cero e<br>informes X y Z     | en |        |     |
| Imprimir el total de ventas generales en informes Z. |    |        |     |
| e:                                                   | No | 0      |     |
| 51                                                   | Sí | 1      |     |
| No                                                   | No | 2      |     |
| NO                                                   | Sí | 3      |     |

La configuración predeterminada de AB es: 0 0 0 0

Selector modo CAL PGN

## ■Para fijar el precio unitario del PLU

Aparte de departamentos, puede fijar precios unitarios con la función PLU (código de búsqueda de precio). Puede recuperar el precio unitario preconfigurado ingresando el número de PLU. La caja registradora puede almacenar hasta 999 PLU.

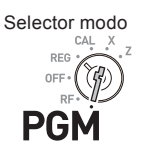

#### Operación de muestra

| Ν  | lúmero de PLU                                                       | 1                                                             | 2                         |                |
|----|---------------------------------------------------------------------|---------------------------------------------------------------|---------------------------|----------------|
| Р  | recio unitario                                                      | \$1.00                                                        | \$3.00                    |                |
| Pa | aso                                                                 |                                                               |                           | Operació       |
| 1  | Pulse <b>1</b> with para<br>el modo de progra                       | a poner la regis<br>mación.                                   | stradora en               | 1 SUB<br>TOTAL |
| 2  | Ingrese un número<br>número de PLU y                                | o que desee ut<br>luego pulse la                              | ilizar como<br>tecla PLU. | 1 PLU          |
| 3  | Ingrese el precio u<br>gurar y luego puls                           | unitario que de<br>e $\left[ = \frac{CA/AMT}{TEND} \right]$ . | sea preconfi-             | 100            |
| 4  | 4 Ingrese el número de PLU siguiente y luego<br>pulse la tecla PLU. |                                                               | 2 PLU                     |                |
| 5  | Ingrese el precio u<br>$= \frac{CA/ANT}{TEND}$ . Repita los<br>PLU. | initario y pulse<br>pasos 4 y 5 pa                            | la tecla<br>ara otros     | 3 0 0          |
| 6  | Pulse la tecla TOTAL raciones.                                      | para terminar                                                 | las configu-              | SUB            |
| Μ  | ás operaciones:                                                     |                                                               |                           |                |

- "Para vincular PLU con departamentos" en la página S-41.
- "Para utilizar el PLU" en la página S-59.

## ■Para vincular PLU con departamentos

Los PLU también se clasifican en departamentos. Por ejemplo, se clasifica el número PLU 111 (manzanas) en el departamento 01 (Frutas). Los artículos con PLU registrados se clasifican en departamentos asignados e imprimen en informes X o Z.

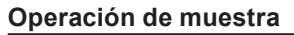

| Nú                                                                       | imero de PLU                               | 1                               | 100          |                                                                              |
|--------------------------------------------------------------------------|--------------------------------------------|---------------------------------|--------------|------------------------------------------------------------------------------|
| De                                                                       | epto.                                      | 1                               | 7            |                                                                              |
| Pa                                                                       | SO                                         |                                 |              | Operación                                                                    |
| 1                                                                        | Pulse <b>3</b> with El ro<br>programación. | egistro está lis                | sto para la  | 3 SUB<br>TOTAL                                                               |
| 2 Ingrese el número de PLU, PLU, el número de Depto. y luego (= CA/ANT). |                                            | $1 PLU 1 = \frac{CA/AMT}{TEND}$ |              |                                                                              |
| 3                                                                        | La operación de la<br>100 con el Depto.    | i derecha vinc<br>7.            | ula el PLU   | $1  0  0  PLU  7  = \begin{array}{c} CA/AMT \\ = CA/AMT \\ TEND \end{array}$ |
| 4                                                                        | Pulse TOTAL para ter                       | minar las conf                  | ïguraciones. | SUB<br>TOTAL                                                                 |

- Puede vincular hasta 999 PLU con 24 departamentos.
- Si asigna el Depto. 0 o Deptos. mayores de 25, el número de PLU se vincula con el Depto. 24.
- Si no está preconfigurado el precio unitario en el PLU, se producirá un error.

# Para configurar tablas impositivas y el sistema de redondeo

La caja registradora puede configurar cuatro clases de tablas impositivas y usted puede fijar tasas impositivas, redondeos y sistemas tributarios agregados o adicionales en cada tabla. Estas tablas se pueden aplicar a departamentos, la tecla de porcentaje y la tecla menos. Por lo tanto, debe configurar las condiciones de las tablas primero.

**NOTE** • Si desea fijar una tasa impositiva fija, utilice este programa.

#### Operación de muestra

NOTE

Para configurar un 7.0000 % en la tabla impositiva 1, redondeo hacia arriba e impuesto adicional.

Selector modo

CAL X

#### Paso

- **1** Pulse **3** [SUB]. El registro está listo para la programación.
- **2** Ingrese el número de tabla impositiva. Véase la siguiente tabla para conocer las cuatro tablas. El ejemplo de la derecha es para la tasa impositiva 1.
- 4 Ingrese los códigos del sistema de redondeo (B), (C) (siempre "0") y el código impositivo agregado o adicional (D).
- **5** Pulse with para terminar la programación.

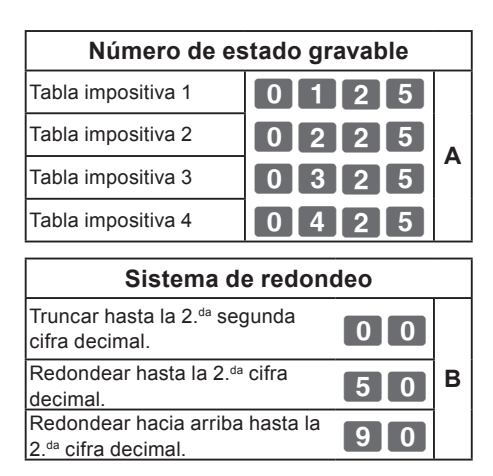

| 3        | SUB<br>TOTAL |               |                |
|----------|--------------|---------------|----------------|
| 0        | 1 2<br>A     | 5 SUB<br>TOTA |                |
| 7        | • 0          | = CA/AMT      | ]              |
| 9<br>( E | 00<br>3) C   | 2 =<br>D      | CA/AMT<br>TEND |
| SUB      |              |               |                |

Operación

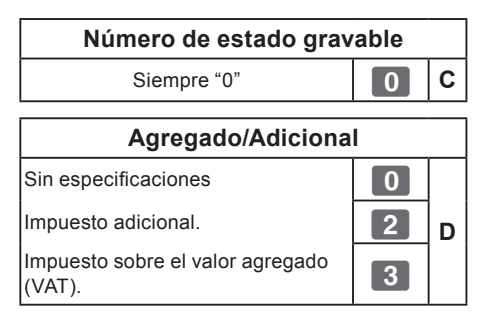

NOTE

Véanse "Para cambiar estados gravables de departamentos" en la página S-14, "Para cambiar el estado gravable de la tecla de porcentaje" en la página S-43 y "Para cambiar el número de estado gravable de la tecla menos" en la página S-44 para cambiar estados impositivos en las teclas de Deptos. y menos.

### Para cambiar el estado gravable de la tecla de porcentaje

Al principio, la tecla de porcentaje está configurada como estado gravable 1. Puede cambiar el estado mediante los siguientes procedimientos.

### Operación de muestra

Configuración de la tecla de porcentaje como estado gravable 1.

Operación

SUB TOTAL PGM

- **1** Pulse **1** SUB y luego pulse TAX para poner la registradora en el modo de programación impositiva.
- **2** Consultando la siguiente tabla, pulse la tecla RA/TISI correspondiente y luego, la tecla 🕅 LLK#. El ejemplo de la derecha es para configurar la tecla de porcentaje como estado gravable 1.
- **3** Pulse <sup>SUB</sup> para terminar las configuraciones.

| Selección de estado grava | ble                                   |   |
|---------------------------|---------------------------------------|---|
| Estado gravable 1         | RA/<br>T/S1                           |   |
| Estado gravable 2         | PO/<br>T/S2                           |   |
| Estado gravable 1 y 2     | RA/<br>T/S1 PO/<br>T/S2               |   |
| Estado gravable 3         | X / FOR<br>DATE<br>TIME               | Α |
| Estado gravable 4         | СН                                    |   |
| Todos gravables           | RA/T/S1 PO/T/S2 X/FOR<br>DATE DATE CH |   |
| No gravable               | CHK                                   |   |

S-43

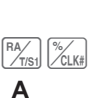

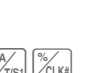

Α

SUB

# Para cambiar el número de estado gravable de la tecla menos

Al principio, la tecla menos está configurada como no gravable. Puede cambiar el estado mediante los siguientes procedimientos.

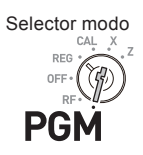

#### Operación de muestra

Configuración de la tecla de porcentaje como estado gravable 1.

| Paso |
|------|
|------|

Operación

SUB TOTAL PGM

Α

SUB

- **1** Pulse **1** with y luego pulse **1** para poner la registradora en el modo de programación impositiva.
- 2 Consultando la siguiente tabla, pulse la tecla <sup>M</sup>/<sub>SS</sub> correspondiente y luego, la tecla <u>M</u>. El ejemplo de la derecha es para configurar la tecla menos como estado gravable 1
- **3** Pulse <sup>SUB</sup> para terminar las configuraciones.

| Selección de estado gravable |                                           |  |  |  |  |
|------------------------------|-------------------------------------------|--|--|--|--|
| Estado gravable 1            | RA/<br>T/S1                               |  |  |  |  |
| Estado gravable 2            | PO/<br>T/S2                               |  |  |  |  |
| Estado gravable 1 y 2        | RA/<br>T/S1 PO/<br>T/S2                   |  |  |  |  |
| Estado gravable 3            |                                           |  |  |  |  |
| Estado gravable 4            | СН                                        |  |  |  |  |
| Todos gravables              | RA/T/S1 PO/T/S2 X/FOR<br>/DATE<br>TIME CH |  |  |  |  |
| No gravable                  | CHK                                       |  |  |  |  |

### Para configurar la impresión del estado impositivo

Este programa configura si se imprimirán símbolos de impuestos e importes gravables o no.

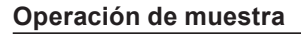

Configurar la impresión de símbolos de estados gravables, importe gravable e importe del impuesto agregado.

#### Paso Operación SUB **1** Pulse **3** <sup>SUB</sup> para poner la registradora en 3 el modo de programación. 3 2 6 SUB **2** Ingrese "0326" y luego pulse <sup>SUB</sup>/<sub>TOTAL</sub>. "0326" es el código de programación para configurar el programa de impresión de impuestos. 3 Consultando las tablas A, B, C y D a conti-CA/AMT TEND 0 0 = nuación, seleccione sus métodos de impre-В С D sión de impuestos. Luego, pulse $= \frac{CA/AMT}{TEND}$ . (A v C siempre deben ser "0") SUB **4** Pulse <sup>SUB</sup> para terminar las configuraciones.

| Selección                      |                        |   |  |  |
|--------------------------------|------------------------|---|--|--|
| Siempre "0"                    | 0                      | Α |  |  |
| Selección                      |                        |   |  |  |
| Imprimir símbolos de estado    |                        |   |  |  |
| impositivo.                    | U                      | Б |  |  |
| No imprimir símbolos de estado | mir símbolos de estado |   |  |  |
| impositivo                     | 2                      |   |  |  |
|                                |                        |   |  |  |
| Selección                      |                        |   |  |  |
| Siempre "0"                    | 0                      | С |  |  |

|                                                                                                 | :  | Selecc | ión |
|-------------------------------------------------------------------------------------------------|----|--------|-----|
| Imprimir importe gravable.                                                                      |    |        |     |
| Imprimir importe gravable e<br>importe del impuesto para<br>artículos con impuesto<br>agregado. |    |        |     |
| No                                                                                              | Sí | 0      |     |
| NO                                                                                              | No | 1      |     |
| eí                                                                                              | Sí | 2      |     |
| 51                                                                                              | No | 3      |     |

La configuración predeterminada de **ABCD** es:

Características útiles

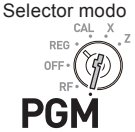

S-45

## ■Teclado de caracteres

Con el teclado, puede programar un mensaje en el recibo.

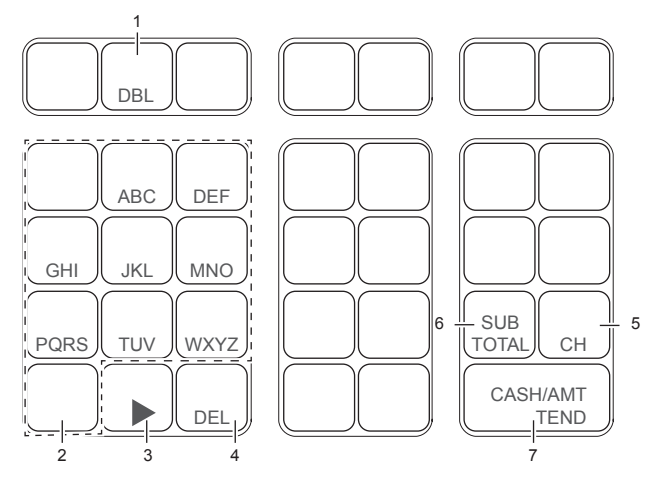

1 Tecla de tamaño doble

Utilice esta tecla para especificar que el siguiente carácter sea de tamaño doble. Pulse esta tecla antes de un carácter que desee que sea de tamaño doble.

2 Teclas del alfabeto

Utilice estas teclas para ingresar caracteres. Consulte la página siguiente para configurar caracteres.

3 Tecla flecha derecha

Utilice esta tecla para configurar un carácter que para el próximo carácter utilice la misma tecla. Esta tecla también se utiliza para ingresar un espacio.

4 Tecla Eliminar

Utilice esta tecla para eliminar el carácter anterior.

- 5 Tecla de número de mensaje del recibo (tecla CH).
   Utilice esta tecla para programar mensajes del recibo.
- 6 Tecla de finalización de programación (tecla <sup>SUB</sup><sub>TOTAL</sub>)

Utilice esta tecla para terminar la programación de caracteres.

7 Tecla de programación de caracteres (tecla  $\left[ = \frac{CA/AMT}{TEND} \right]$ )

Utilice esta tecla para configurar caracteres.

## ■Para programar mensajes del recibo

De manera predeterminada, la caja registradora está programada según el mensaje del recibo.

| No. de línea | Mensaje      |  |  |  |  |  |
|--------------|--------------|--|--|--|--|--|
| 1            |              |  |  |  |  |  |
| 2            | YOUR RECEIPT |  |  |  |  |  |
| 3            | THANK YOU    |  |  |  |  |  |
| 4            | CALL AGAIN   |  |  |  |  |  |
| 5            |              |  |  |  |  |  |

### Operación de muestra

Para agregar "CASIO SHOP" en la quinta línea.

| P | Paso Or                                                                                                    | peración                                                                              |  |  |  |  |  |  |
|---|----------------------------------------------------------------------------------------------------|---------------------------------------------------------------------------------------|--|--|--|--|--|--|
| 1 | <b>1</b> Pulse <b>2</b> with para poner la registradora en el modo de configuración de caracteres.                                                                                                    | SUB<br>TOTAL                                                                          |  |  |  |  |  |  |
| 2 | Ingrese el número de línea primero y luego<br>pulse CH. En este ejemplo, se agrega un<br>mensaje en la quinta línea.                                                                                                    |                                                                                       |  |  |  |  |  |  |
| 3 | 3 Ingrese los caracteres descritos en la página siguie<br>Si continúa configurando caracteres en otra línea, r                                                                                                    | ente y luego pulse $\left[\frac{c^{A/AMT}}{TEHO}\right]$ .<br>repita los pasos 2 y 3. |  |  |  |  |  |  |
|   | DBL       8       8       ▶       DBL       8       DBL       1       1       1       1       1       1       1       1       1       1       1       1       1       1       1       1       1       1       1       4       6         6       6       6       ▶       1       1       1       4       4       6 | DBL     4     4     4     DBL       (     I     )       6     6     1     = CAYANY    |  |  |  |  |  |  |
| 4 | ( O ) (Espacio) ( S ) ( H ) (<br><b>4</b> Pulse TOTAL para terminar las configuraciones.                                                                                                    | O ) (P)                                                                               |  |  |  |  |  |  |

**Características útiles** 

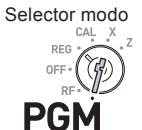

#### Impresión

### YOUR RECEIPT THANK YOU CALL AGAIN CASIO SHOP

- **NOTE** Cuando el carácter siguiente utilice la misma tecla, pulse la tecla **.** 
  - Para introducir un espacio, pulse la tecla ().
  - Puede configurar un mensaje de hasta cinco líneas.
  - Para introducir un carácter de doble ancho, utilice la tecla DBL.
  - En el ejemplo anterior, "CASIO SHOP" se imprimirá justificado a la izquierda. Para imprimir en el centro, introduzca los espacios primero.

#### Tabla de caracteres

Al pulsar una tecla de configuración de caracteres, estos cambian como se muestra en la siguiente tabla.

Cuando el carácter siguiente utilice la misma tecla, pulse ► para determinar la configuración.

|                        |           |               |                         |               |           |               |          |               |                |               |           |               |           |               |           | _             |           |               |           |               |           |               |
|------------------------|-----------|---------------|-------------------------|---------------|-----------|---------------|----------|---------------|----------------|---------------|-----------|---------------|-----------|---------------|-----------|---------------|-----------|---------------|-----------|---------------|-----------|---------------|
|                        | (1)       |               | (2)                     |               | (3)       |               | (4)      |               | (5)            |               | (6)       |               | (7)       |               | (8)       |               | (9)       |               | (10)      |               | (11)      |               |
|                        | A         | $\rightarrow$ | В                       | $\rightarrow$ | С         | $\rightarrow$ | а        | $\rightarrow$ | b              | $\rightarrow$ | С         | $\rightarrow$ | 8         | $\rightarrow$ | Ä         | $\rightarrow$ | Å         | $\rightarrow$ | Æ         | $\rightarrow$ | Á         | $\rightarrow$ |
|                        | (12)      |               | (13)                    |               | (14)      |               | (15)     |               | (16)           |               | (17)      |               | (18)      |               | (19)      |               | (20)      |               | (21)      |               | (22)      |               |
| 8                      | Â         | $\rightarrow$ | À                       | $\rightarrow$ | Ã         | $\rightarrow$ | Ç        | $\rightarrow$ | â              | $\rightarrow$ | ä         | $\rightarrow$ | à         | $\rightarrow$ | å         | $\rightarrow$ | æ         | $\rightarrow$ | á         | $\rightarrow$ | ã         | $\rightarrow$ |
|                        | (23)      |               |                         |               |           |               | ,        |               |                |               |           |               |           |               |           |               |           |               |           |               |           |               |
|                        | C C       | rea           | resa                    | al p          | rinci     | oia           |          |               |                |               |           |               |           |               |           |               |           |               |           |               |           |               |
|                        | (1)       | 3             | (2)                     | p             | (3)       |               | (4)      |               | (5)            |               | (6)       |               | (7)       |               | (8)       |               | (9)       |               | (10)      |               | (11)      |               |
|                        |           |               | (_,                     |               | (-,       |               | d        |               | 0              |               | f.        |               | 0         |               |           |               | É         |               | ê.        |               | Ë         |               |
| 9                      |           | -             | -                       | -             |           | -             | u        | $\rightarrow$ | e              | $\rightarrow$ |           | -             | 9         | -             | U         | $\rightarrow$ | L         | -             | E         | -             | L         | -             |
|                        | (12)      |               | (13)                    |               | (14)      |               | (15)     |               | (16)           |               | (17)      |               | (18)      |               |           |               |           |               |           |               |           |               |
|                        | È         | $\rightarrow$ | ð                       | $\rightarrow$ | é         | $\rightarrow$ | ê        | $\rightarrow$ | ë              | $\rightarrow$ | è         | $\rightarrow$ | f         | reg           | resa      | al p          | rinci     | pio           |           |               |           |               |
|                        | (1)       |               | (2)                     |               | (3)       |               | (4)      |               | (5)            |               | (6)       |               | (7)       |               | (8)       |               | (9)       |               | (10)      |               | (11)      |               |
|                        | G         | $\rightarrow$ | Н                       | $\rightarrow$ | Ι         | $\rightarrow$ | g        | $\rightarrow$ | h              | $\rightarrow$ | i         | $\rightarrow$ | 4         | $\rightarrow$ | Í         | $\rightarrow$ | Î         | $\rightarrow$ | Ï         | $\rightarrow$ | Ι         | $\rightarrow$ |
| 4                      | (12)      |               | (13)                    |               | (14)      |               | (15)     |               | (16)           |               | (17)      |               |           |               |           |               |           |               |           |               |           |               |
|                        | ÌÌ        | $\rightarrow$ | Ï                       | $\rightarrow$ | Î         | $\rightarrow$ | Ì        | $\rightarrow$ | í              | $\rightarrow$ | í         | reg           | resa      | al p          | rinci     | pio           |           |               |           |               |           |               |
|                        | (1)       |               | (2)                     |               | (3)       | -             | (4)      |               | (5)            |               | (6)       |               | (7)       |               |           |               |           | -             |           |               |           |               |
| 5                      | IJ        | $\rightarrow$ | K                       | $\rightarrow$ | Ĺ         | $\rightarrow$ | J        | $\rightarrow$ | k              | $\rightarrow$ | Ť         | $\rightarrow$ | 5         | retu          | irns      | to th         | e be      | ginr          | ning      |               |           |               |
|                        | (1)       |               | (2)                     |               | (2)       |               | (4)      |               | (5)            |               | (6)       |               | (7)       |               | (0)       |               | (0)       |               | (10)      |               | (11)      |               |
|                        | I M       | _             | (2)<br>N                | _             | (3)       | _             | (+)<br>m | _             | (J)            | _             | (0)       | _             | 6         | _             | (0)<br>ÑI | _             | (9)<br>Ö  | _             | (10)<br>a | _             | 6         | _             |
|                        |           | -             | (10)                    | -             | 0         | -             |          | $\rightarrow$ | (10)           | $\rightarrow$ | (17)      | -             | (10)      | -             | (10)      | $\rightarrow$ | (00)      | -             | (OII)     | -             | 0         | -             |
| 6                      | (12)<br>Â |               | (13)                    |               | (14)<br>õ |               | (15)     |               | (16)           |               | (17)      |               | (18)      |               | (19)      |               | (20)      |               | (21)<br>ã |               |           |               |
|                        | 0         | $\rightarrow$ | 0                       | $\rightarrow$ | 0         | $\rightarrow$ | n        | $\rightarrow$ | 0              | $\rightarrow$ | 0         | $\rightarrow$ | 0         | $\rightarrow$ | φ         | $\rightarrow$ | 0         | $\rightarrow$ | 0         |               |           |               |
|                        | reg       | resa          | al p                    | rinci         | pio       |               |          |               |                |               |           |               |           |               |           |               |           |               |           |               |           |               |
|                        | (1)       |               | (2)                     |               | (3)       |               | (4)      |               | (5)            |               | (6)       |               | (7)       |               | (8)       |               | (9)       |               | (10)      |               | (11)      |               |
|                        | P         | $\rightarrow$ | Q                       | $\rightarrow$ | R         | $\rightarrow$ | S        | $\rightarrow$ | р              | $\rightarrow$ | q         | $\rightarrow$ | r         | $\rightarrow$ | s         | $\rightarrow$ | 1         | $\rightarrow$ | Þ         | $\rightarrow$ | Þ         | $\rightarrow$ |
|                        | (12)      |               |                         |               |           |               |          |               |                |               |           |               |           |               |           |               |           |               |           |               |           |               |
|                        | ß         | reg           | resa                    | al p          | rinci     | pio           |          |               |                |               |           |               |           |               |           |               |           |               |           |               |           |               |
|                        | (1)       |               | (2)                     |               | (3)       |               | (4)      |               | (5)            |               | (6)       |               | (7)       |               | (8)       |               | (9)       |               | (10)      |               | (11)      |               |
|                        | T         | $\rightarrow$ | U                       | $\rightarrow$ | V         | $\rightarrow$ | t        | $\rightarrow$ | ŭ              | $\rightarrow$ | v         | $\rightarrow$ | 2         | $\rightarrow$ | TEL       | $\rightarrow$ | Ü         | $\rightarrow$ | Ú         | $\rightarrow$ | Û         | $\rightarrow$ |
| 2                      | (12)      |               | (13)                    |               | (14)      |               | (15)     |               | (16)           |               | (17)      |               |           |               |           |               |           |               |           |               |           |               |
|                        | Ľú        | $\rightarrow$ | ü                       | $\rightarrow$ | `û´       | $\rightarrow$ | ù        | $\rightarrow$ | ú              | $\rightarrow$ | ù         | rea           | resa      | al p          | rinci     | oia           |           |               |           |               |           |               |
|                        | (1)       |               | (2)                     |               | (3)       |               | (4)      |               | (5)            |               | (6)       |               | (7)       | - 1           | (8)       |               | (9)       |               | (10)      |               | (11)      |               |
|                        | W         | _             | v                       | _             | v         | _             | 7        | _             |                | _             | (-)<br>V  | _             | (· )      | _             | 7         | _             | 3         | _             | 6         | _             | ÿ         | _             |
| 3                      | 1         | -             | ^                       | _             | '         | _             | 2        | _             | ~              | _             | ^         | _             | У         | _             | 2         | _             | 0         | _             | ĩ         | _             | У         | -             |
|                        | (12)      |               |                         |               |           |               |          |               |                |               |           |               |           |               |           |               |           |               |           |               |           |               |
| y regresa al principio |           |               |                         |               |           |               |          |               |                |               |           |               |           |               |           |               |           |               |           |               |           |               |
|                        |           |               |                         |               |           |               |          |               |                |               |           |               |           |               |           |               |           |               |           |               |           |               |
| U                      | 0         | reg           | resa                    | al p          | rinci     | pio           |          |               |                |               |           |               |           |               |           |               |           |               |           |               |           |               |
|                        | (1)       |               | (2)                     |               | (3)       |               | (4)      |               | (5)            |               | (6)       |               | (7)       |               | (8)       |               | (9)       |               | (10)      |               | (11)      |               |
|                        | 7         | $\rightarrow$ | ۵,                      | $\rightarrow$ | _         | $\rightarrow$ | Ĩ        | $\rightarrow$ | •              | $\rightarrow$ | 1         | $\rightarrow$ | ିନ୍       | $\rightarrow$ | ~         | $\rightarrow$ | ć         | $\rightarrow$ | )         | $\rightarrow$ | *         | $\rightarrow$ |
|                        | (12)      |               | (13)                    |               | (14)      |               | (15)     |               | (16)           |               | (17)      |               | (18)      |               | (19)      |               | (20)      |               | (21)      |               | (22)      |               |
|                        | 1 #       | $\rightarrow$ | +                       | $\rightarrow$ | (14)      | $\rightarrow$ | ^        | $\rightarrow$ | •              | $\rightarrow$ | <         | $\rightarrow$ | =         | $\rightarrow$ | >         | $\rightarrow$ | \$        | $\rightarrow$ | ¥         | $\rightarrow$ | (ZZ)<br>2 | $\rightarrow$ |
|                        | (23)      |               | (24)                    |               | ,<br>(25) |               | (26)     |               | ,<br>(27)      |               | (28)      |               | (20)      |               | (30)      |               | Ψ<br>(31) |               | (32)      |               | (33)      |               |
|                        | 8.        |               | ( <del>د م</del> )<br>۲ |               | 1         |               | (20)     |               | ( <u>,</u> , ) |               | (20)<br>! |               | (23)<br>} |               | .00)      |               | "         |               | (02)      |               | (00)<br>N |               |
|                        | (34)      | -             | (35)                    | $\rightarrow$ | (36)      | -             | (37)     | -             | (30)           | _,            | (30)      | -             | 1         | -             | (11)      | _,            |           | (12)          | ·         | -             | `         | -             |
|                        | (34)      | _             | (35)                    | _             | (30)<br>£ |               | (37)     | _             | (30)           | _             | (39)      | _             | (40)<br>E | _             | (41)<br>8 | _             | 6         | (42)<br>2020  | io        |               |           |               |
|                        | -         | $\rightarrow$ |                         | $\rightarrow$ | đ.        | $\rightarrow$ | ×        | $\rightarrow$ | Ó              | $\rightarrow$ |           | $\rightarrow$ | £         | $\rightarrow$ | 3         | $\rightarrow$ | 6         | spac          | 0         |               |           |               |
|                        | reg       | resa          | al p                    | rinci         | pio       |               |          |               |                |               |           |               |           |               |           |               |           |               |           |               |           |               |

## Para leer datos preconfigurados que no sean datos del PLU

Puede corroborar los datos preconfigurados que no sean del PLU.

#### Paso

#### Pulse = <sup>CA/MM</sup>/<sub>TEND</sub>. La impresora imprime datos preconfigurados excepto configuraciones de PLU.

### Impresión

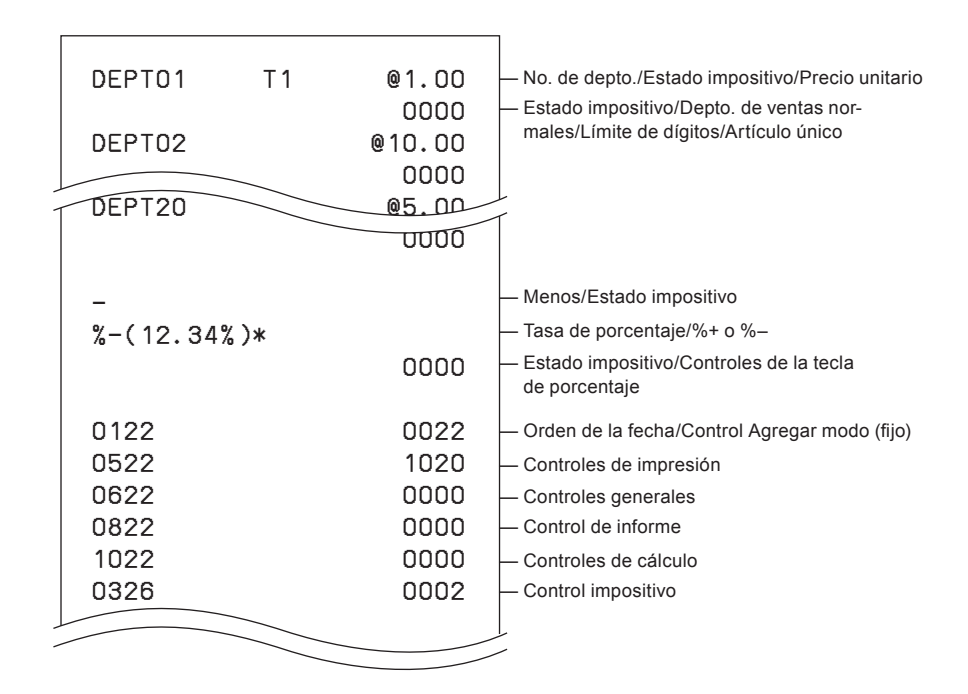

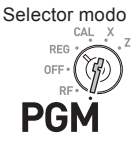

### Operación

= CA/AMT TEND

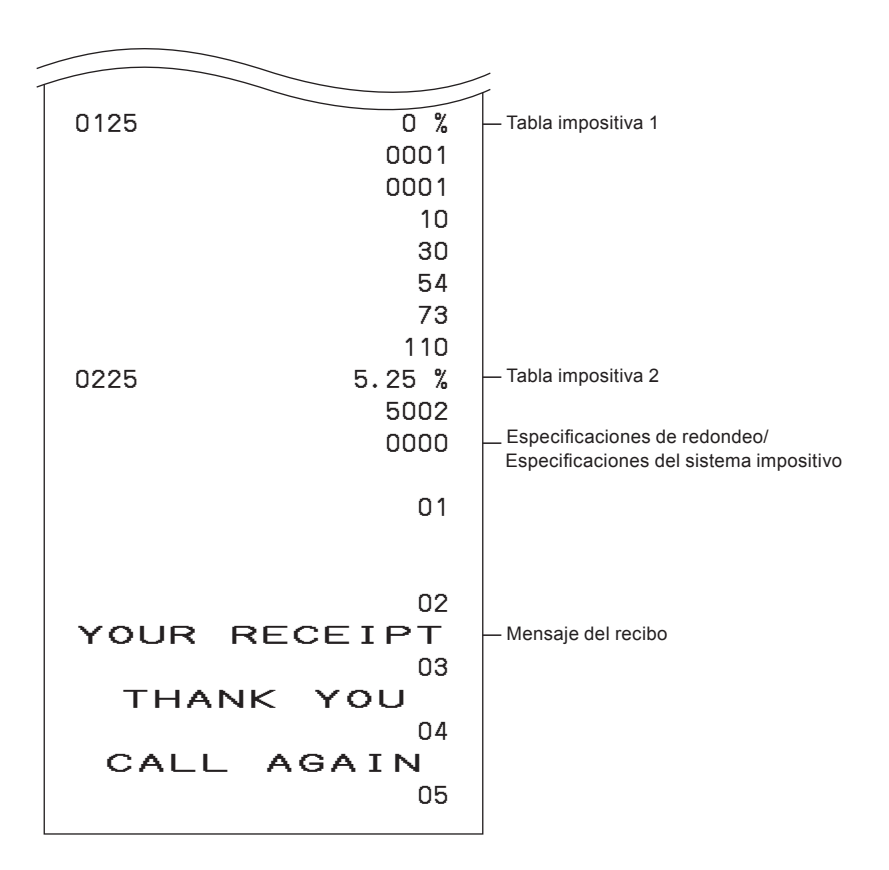

## ■Para leer datos PLU preconfigurados

Puede leer todos los datos PLU preconfigurados. Para detener la impresión, pulse la tecla 🐨 dos veces.

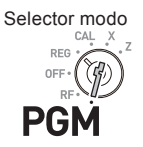

| Operación                 |
|---------------------------|
| $1 = \frac{CA/AMT}{TEND}$ |
|                           |
|                           |

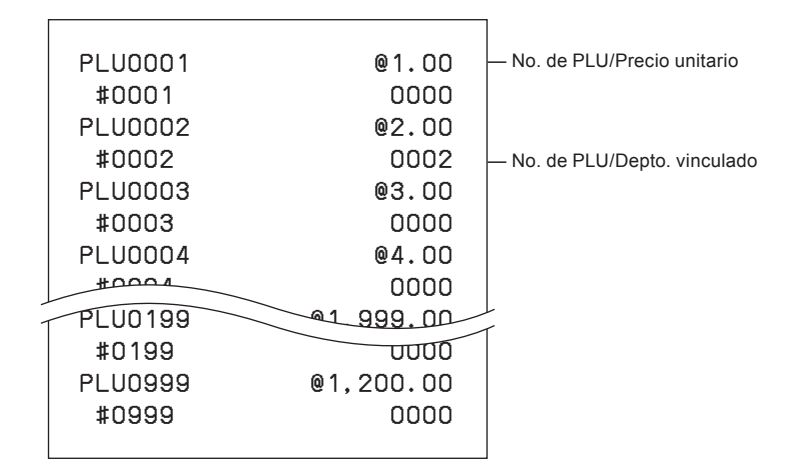

## Varios operaciones

### Para registrar artículos con precio unitario preconfigurado en un departamento

Cuando los precios unitarios están preconfigurados en los departamentos, puede registrar artículos rápidamente. Consulte "Para fijar un precio unitario en una tecla de departamento" en la página S-31 para preconfigurar precios unitarios en departamentos.

### Operación de muestra

| Precio unitario preconfigurado | \$1.00  | \$2.20 | \$11.00 |
|--------------------------------|---------|--------|---------|
| Cantidad                       | 1       | 2      | 4       |
| Depto.                         | 1       | 2      | 3       |
| Importe recibido               | \$50.00 |        |         |

#### Paso

- **1** Pulse la tecla del Depto. una vez si la compra es de un artículo.
- 2 Pulse la tecla del Depto. repetidas veces para ingresar la cantidad de artículos comprados.
- **3** Cuando utilice la tecla de multiplicación, ingrese la cantidad primero.
- **4** Pulsar la tecla <sup>SUB</sup> muestra el importe total de la compra en la pantalla.
- **5** Ingrese el importe recibido. Se mostrará el monto del cambio. Luego, pulse la tecla  $= \frac{C}{T_{\text{TEN}}}$  para terminar la transacción.

Continúa en la página siguiente. 🜩

## Operación

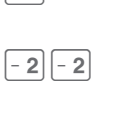

+ 1

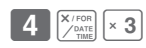

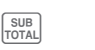

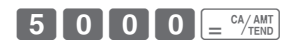

Selector modo

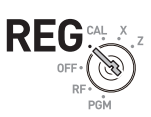

| 01-21-2013<br>REG                                                                             | 12:50<br>0018                                                                                                    |                                                                                                    |
|-----------------------------------------------------------------------------------------------|----------------------------------------------------------------------------------------------------|----------------------------------------------------------------------------------------------------|
| DEPT01<br>DEPT02<br>DEPT02<br>4 X<br>DEPT03<br>TA1<br>TAX1<br>TAX1<br>TOTAL<br>CASH<br>CHANGE | \$1.00<br>T1 \$2.20<br>T1 \$2.20<br>@11.00<br>\$44.00<br>\$4.40<br>\$0.18<br><b>\$49.58</b><br>\$50.00<br>\$0.42 | <ul> <li>Repetido</li> <li>Multiplicación/Precio unitario</li> <li>Importe en efectivo recibido</li> <li>Cambio</li> </ul> |

## Para registrar ventas de artículos únicos

Las ventas de artículos únicos es útil para vender un artículo rápidamente. Simplemente, pulse la tecla del Depto. No hace falta que pulse las teclas  $\begin{bmatrix} SUB \\ TOTAL \end{bmatrix}$  o  $\begin{bmatrix} CA/AMT \\ TEND \end{bmatrix}$ . La tecla del Depto. debe ser programada para permitir ventas de artículos únicos. Véase "Para cambiar las configuraciones en departamentos" en la página S-33 para conocer la programación.

Selector modo

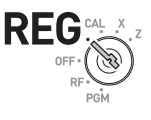

#### Operación de muestra

| Paso            | Operación                                          |
|-----------------|----------------------------------------------------|
| Depto.          | 3 (Programado para las ventas de artículos únicos) |
| Cantidad        | 1                                                  |
| Precio unitario | \$0.50                                             |

#### Paso

**1** Ingrese el precio unitario y luego pulse la tecla del Depto.

#### Impresión

| 01-21-2013<br>REG | 13:00<br>0019    |                      |
|-------------------|------------------|----------------------|
| DEPTO3<br>CASH    | \$0.50<br>\$0.50 | — Ventas en efectivo |

5 0 × 3

## ■Para hacer transacciones con cheque

Si un cliente paga con cheque, utilice la tecla CHK en vez de la tecla  $= \frac{CA/AMT}{TEND}$ .

### Operación de muestra

| Precio unitario | \$35.00 |
|-----------------|---------|
| Cantidad        | 2       |
| Depto.          | 4       |

## Registre dos unidades de un artículo de \$35.00 en el Depto. 4 Pulse la tecla sub TOTAL La pantalla indicará el importe

- total.
- **3** Pulse la tecla  $\overset{CHK}{\underset{MS}{\longrightarrow}}$  en vez de la  $\underset{=}{\overset{CA/AMT}{\underset{TEND}{\longrightarrow}}}$ .

### Impresión

Paso

| 01-21-2013<br>REG         | 13:20<br>0021                 |                    |
|---------------------------|-------------------------------|--------------------|
| DEPTO4<br>DEPTO4<br>CHECK | \$35.00<br>\$35.00<br>\$70.00 | — Ventas en cheque |

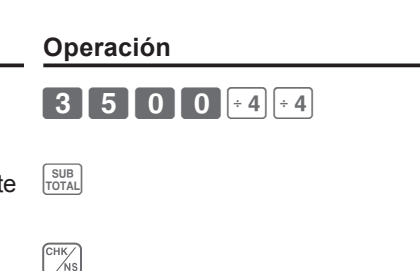

Selector modo

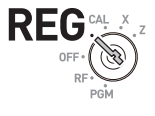

## Para cambiar el estado impositivo en el modo REG

Puede cambiar el estado gravable de una tecla de Depto. durante una transacción. El ejemplo que se muestra a continuación representa el cambio de estado no gravable a estado gravable 1 en el Depto. 1.

#### Selector modo

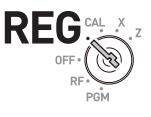

#### Operación de muestra

| Precio unitario             | \$1.00            | \$2.00            |
|-----------------------------|-------------------|-------------------|
| Cantidad                    | 1                 | 1                 |
| Depto.                      | 1                 | 2                 |
| Estado gravable programado  | No gravable       | Estado gravable 1 |
| Cambio de estado gravable a | Estado gravable 1 | Sin cambio        |

#### Paso

- 1 Asigne el estado gravable 1 con la tecla ingrese el precio unitario y luego pulse la tecla del Depto. En este ejemplo, el Depto. 1 está asignado como gravable 1.
- 2 Registre el otro artículo y pulse la tecla  $= \frac{CA/AMT}{TEND}$

#### Impresión

| 01-21-20<br>REG                       | 13         | 13:30<br>0022                                           |
|---------------------------------------|------------|---------------------------------------------------------|
| DEPT01<br>DEPT02<br>TA1<br>TAX1<br>CA | T 1<br>T 1 | \$1.00<br>\$2.00<br>\$3.00<br>\$0.12<br>\$ <b>3.1</b> 2 |

### Operación

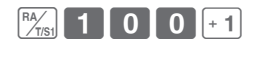

**200**-2  $= \frac{CA/AMT}{TEND}$ 

### ■Para ingresar el importe del impuesto manualmente

En vez de una tasa fija, puede ingresar un monto de impuesto manualmente si la tecla <sup>(K)</sup> está programada como tecla Impuesto manual. Véase "Para establecer un método de cálculo de redondeo y configuraciones de descuento/recargo en la tecla de porcentaje" en la página S-32 para conocer la configuración.

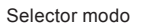

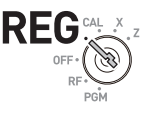

#### Operación de muestra

| Precio unitario | \$1.00 | \$2.00 | El Depto, 1 está programado como no gravable. |
|-----------------|--------|--------|-----------------------------------------------|
| Cantidad        | 1      | 1      | pero cambia para sumar un \$0.10 de impuestos |
| Depto.          | 1      | 2      | temporariamente.                              |

#### Paso

- Se registra un artículo de \$1.00 en el Depto.
   1 como no gravable.
- 2 Ingrese el monto del impuesto y luego pulse la tecla .
- **3** Se registra un artículo de \$2.00 en el Depto. 2 con un 10 % de impuestos agregados.
- **4** Finalice la transacción.

#### Impresión

| 01-21-2013       13:40         REG       0023         DEPT01       \$1.00         TAX       \$0.10         DEPT02       T1         \$2.00         TAX1       \$0.08 |                                                |    |                                                                 | -                           |
|----------------------------------------------------------------------------------------------------|------------------------------------------------|----|-----------------------------------------------------------------|-----------------------------|
| DEPT01         \$1.00           TAX         \$0.10           DEPT02         T1           \$2.00           TA1         \$2.00           TAX1         \$0.08          | 01-21-20<br>REG                                | 13 | 13:40<br>0023                                                   |                             |
| CASH \$3.18                                                                                                    | DEPTO1<br>TAX<br>DEPTO2<br>TA1<br>TAX1<br>CASH | Τ1 | \$1.00<br>\$0.10<br>\$2.00<br>\$2.00<br>\$0.08<br><b>\$3.18</b> | — Monto del impuesto manual |

### Operación

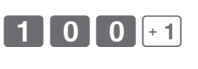

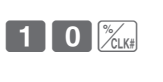

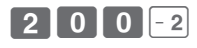

= CA/AMT

## ■Para utilizar el PLU

Al utilizar los PLU, puede registrar hasta 999 artículos con precios preconfigurados y departamentos vinculados. Para programar artículos con PLU, véanse "Para fijar el precio unitario del PLU" en la página S-40 y "Para vincular PLU con departamentos" en la página S-41.

## Operación de muestra

| No. de PLU 1 2                                                                                                    |  |  |  |  |  |  |
|----------------------------------------------------------------------------------------------------|--|--|--|--|--|--|
| Precio unitario programado \$1.00 \$2.00                                                                                                    |  |  |  |  |  |  |
| Cantidad 2 4                                                                                                    |  |  |  |  |  |  |
| Paso Operación                                                                                                    |  |  |  |  |  |  |
| <ul> <li>Ingrese el número de PLU del artículo y lue-<br/>go pulse la tecla PLU repetidas veces según<br/>la cantidad de artículos.</li> </ul> |  |  |  |  |  |  |
| <ul> <li>2 Si desea utilizar la tecla de multiplicación, ingrese la cantidad y luego pulse </li> </ul>                                         |  |  |  |  |  |  |
| 3 Ingrese el número de PLU del artículo y   2 PLU     luego pulse PLU.   2                                                                     |  |  |  |  |  |  |
| <b>4</b> Finalice la transacción con la tecla $\begin{bmatrix} CA/AMT \\ = \\ /TEND \end{bmatrix}$ .                                           |  |  |  |  |  |  |
| Aunque los departamentos no están impresos en el recibo ni en el registro                                                                      |  |  |  |  |  |  |

NOTE diario, los artículos con PLU se registran en los departamentos vinculados.

| 01-21-2013<br>REG                            | 13:50<br>0024                                          |                                                                              |
|----------------------------------------------|--------------------------------------------------------|------------------------------------------------------------------------------|
| PLU0001<br>PLU0001<br>4 X<br>PLU0002<br>CASH | \$1.00<br>\$1.00<br>@2.00<br>\$8.00<br>\$ <b>10.00</b> | — Repetido<br>— Multiplicación<br>— Precio<br>— Importe en efectivo recibido |

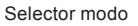

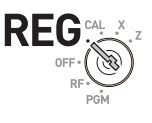

## Para vender un artículo único utilizando el PLU

Si un artículo con PLU está vinculado con un departamento que está programado como departamento de artículos únicos, puede registrar el artículo simplemente ingresando el número de PLU. Tenga en cuenta que este procedimiento es eficaz solo cuando se vende un artículo con PLU. Para programar un departamento como departamento de ventas de artículos únicos, véase "Para cambiar las configuraciones en departamentos" en la página S-33.

Selector modo

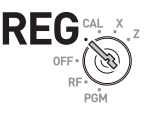

#### Operación de muestra

| Paso            |        | Operación                                                                                                    |
|-----------------|--------|----------------------------------------------------------------------------------------------------|
| Cantidad        | 1      |                                                                                                    |
| Precio unitario | \$1.00 | En este ejemplo, el no. de PLU 3 esta vinculado con un departamen-<br>to programado como depto, de ventas únicas |
| No. de PLU      | 3      |                                                                                                    |

3 PLU

#### Paso

1 Ingrese el número de PLU y luego pulse PLU.

| 01-21-201<br>REG               | 3  | 14:00<br>0025                                |                                  |
|--------------------------------|----|----------------------------------------------|----------------------------------|
| PLUOOO3<br>TA1<br>TAX1<br>CASH | Τ1 | \$1.00<br>\$1.00<br>\$0.04<br>\$ <b>1.04</b> | — Importe gravable<br>— Impuesto |

## ■Para hacer devoluciones

Si un cliente solicita devolver productos, utilice la función de devolución. El registro resta el importe devuelto automáticamente. Después de la transacción de devolución, no olvide girar el selector de modo al modo **REG**.

## Operación de muestra

| Precio unitario del artículo devuelto. | \$1.00 | \$2.00 |
|----------------------------------------|--------|--------|
| Cantidad devuelta                      | 1      | 1      |
| Deptos. del artículo devuelto          | 2      | 3      |

### Paso

- 1 Gire el selector modo a la posición RF.
- 2 Ingrese los precios unitarios y pulse las teclas de los Deptos. de los artículos devueltos.
- **3** Pulse la tecla <sup>[SUB]</sup> La pantalla indicará el importe devuelto.

| Símbolo de Modo de devolución — | 01-21-201<br>RF                         | 3  | 14:30<br>0028                                          |
|---------------------------------|-----------------------------------------|----|--------------------------------------------------------|
|                                 | DEPTO2<br>DEPTO3<br>TA1<br>TAX1<br>CASH | Τ1 | \$1.00<br>\$2.00<br>\$1.00<br>\$0.04<br>\$ <b>3.04</b> |

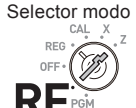

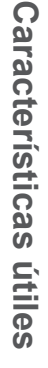

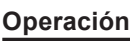

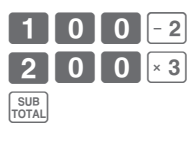

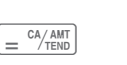

### ■Para asignar un cajero

Si está programado el sistema de asignación de cajeros, puede obtener datos de las ventas de cada cajero en informes X o Z. Se puede asignar hasta ocho cajeros. Cuando el selector de modo está en **OFF** (Apagado), se borrará el número de ID del cajero asignado. Véase "Para configurar controles generales" en la página S-35 para programar el sistema de asignación de cajeros.

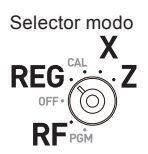

### Paso

- 1 En cualquier selector de modo que no sea PGM,CAL ni OFF (Apagado), inicie sesión ingresando el número de ID del cajero y luego pulse X
- 2 Realizar operaciones habituales.
- 3 Cuando el cajero cierra sesión, ingrese "0" y luego pulse (%CLKE).

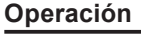

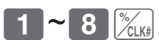

0 %/CLK#

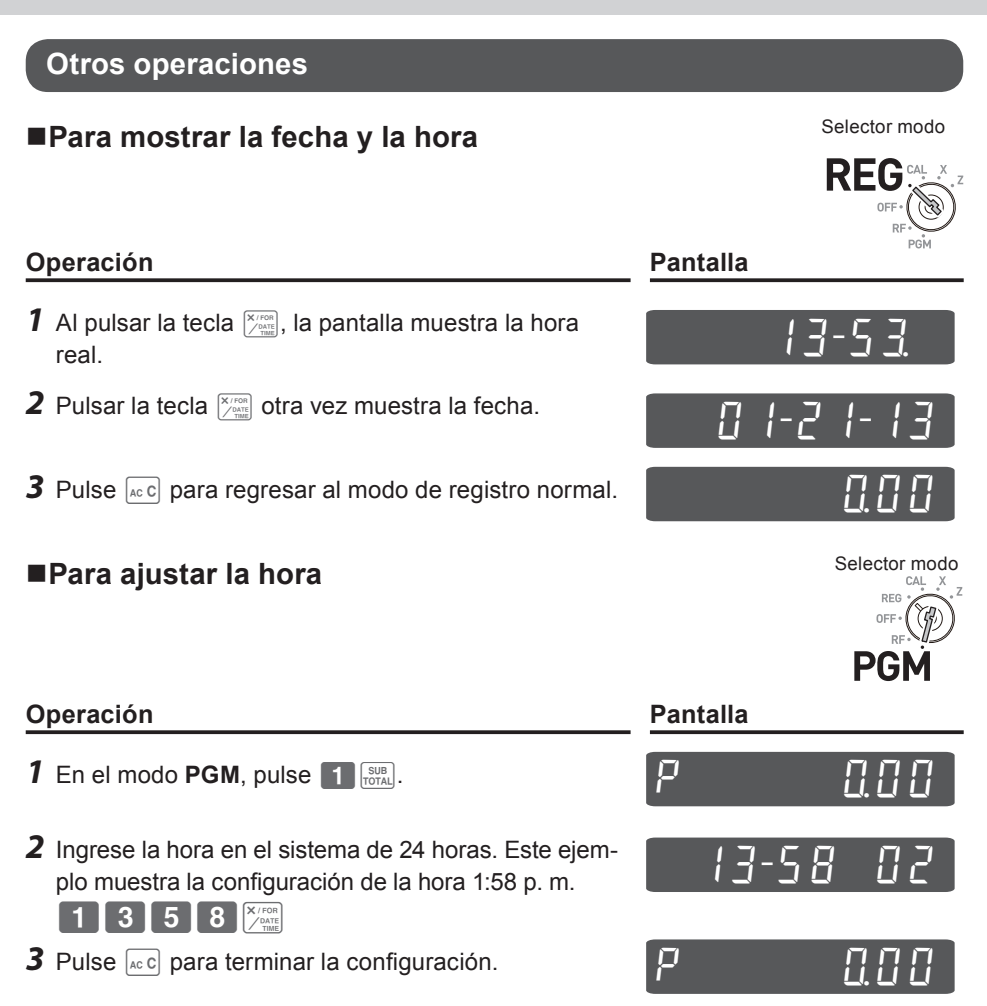

#### Selector modo ■Para ajustar la fecha CAL DEC PGN Operación **Pantalla** 1 En el *modo* PGM, pulse **1** SUB TOTAL. P 2 Ingrese la fecha en este orden: mes, día y año. Este ejemplo representa la configuración del 21 de enero de 2013. **3** Pulse ACC para terminar la configuración. Р Selector modo Para pagar con dinero del cajón El efectivo pagado con dinero del cajón se registra y sustrae del RFG monto efectivo total del cajón. Paso Operación 0 0 0 % 1 Ingrese el monto de efectivo retirado y luego pulse la tecla Market Impresión

| 01-21-2013 | 17:30   |
|------------|---------|
| REG        | 0128    |
| P0         | \$10.00 |

## Para recibir efectivo a cuenta

Cuando reciba efectivo sin ninguna transacción de venta, utilice esta función. Se agrega el importe recibido a la memoria del importe en efectivo total, en el cajón.

## Paso

1 Ingrese el importe recibido y luego pulse la tecla A

## Impresión

01-21-2013 REG RA

## Para registrar un número de referencia

### A modo de nota, puede añadir un número de referencia de hasta ocho dígitos en una transacción.

## Paso **1** Registre el artículo (o los artículos) en un departamento correspondiente.

- **2** Antes de la finalización, ingrese un número de referencia y luego pulse la tecla .
- 3 Finalice la transacción.

## Impresión

| 01-21-2013  | 17:45              |                        |
|-------------|--------------------|------------------------|
| REG         | 0130               |                        |
| DEPTO1<br># | \$0.50<br>12345678 | — Número de referencia |
| CASH        | \$0.50             |                        |

## Operación

CA/AMT TEND

=

Operación

17:35

\$6.00

0129

6 0 0 RA/TIST

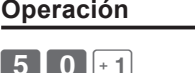

Importe recibido a cuenta

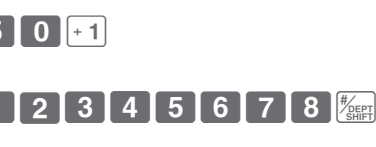

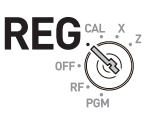

Selector modo

KFI

Selector modo

## Para reducir un monto del subtotal

Puede reducir un cierto monto del importe total. El siguiente ejemplo muestra la reducción de \$0.50 del importe total.

## Paso

- Registre los artículos ingresando los precios unitarios y pulsando las teclas de los Deptos. El ejemplo de la derecha representa el registro de \$1.00 en el Depto. 2 y de \$2.00 en el Depto. 4.
- 2 Pulse [UTAL]. La pantalla indicará el importe total.
- 4 Finalice la transacción.

## Impresión

| 01-21-201<br>REG                                 | 3  | 17:55<br>0131                                                             |                                                                                                    |
|--------------------------------------------------|----|---------------------------------------------------------------------------|----------------------------------------------------------------------------------------------------|
| DEPTO2<br>DEPTO4<br>TL<br>-<br>TA1<br>TAX1<br>CA | Τ1 | \$1.00<br>\$2.00<br>\$3.04<br>-0.50<br>\$1.00<br>\$0.04<br>\$ <b>2.54</b> | Véase "Para configurar controles de impresión"<br>en la página S-37 para imprimir el subtotal<br>— Importe reducido |

# Operación

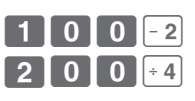

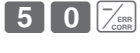

SUB

DEC

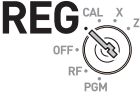

Selector modo

### Para otorgar un descuento o un recargo

Puede otorgar un descuento o recargo a artículos o a un subtotal. El siguiente ejemplo representa un descuento del 2.5 % en un artículo de \$1.00 y un 7 % de descuento en el subtotal. En este ejemplo, el 2.5 % menos está programado en la tecla  $\boxed{2}$ . Por el contrario, si la tecla  $\boxed{2}$  está programada como suma de porcentaje, se agregará un recargo. Para programar la suma o resta de porcentaje, véase "Para establecer un método de cálculo de redondeo y configuraciones de descuento/recargo en la tecla de porcentaje" en la página S-32.

#### Selector modo

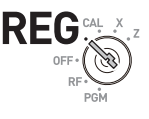

#### Operación de muestra

| Precio unitario                  | \$1.00 (descuento del 2.5 %) | \$2.00 | \$3.00 |
|----------------------------------|------------------------------|--------|--------|
| Cantidad                         | 1                            | 1      | 1      |
| Depto.                           | 2                            |        |        |
| Importe del descuento            | \$0.03                       |        |        |
| Subtotal                         | \$5.97                       |        |        |
| Descuento del 7 % en el subtotal | \$5.55                       |        |        |

#### Paso

- **1** Ingrese el precio unitario de \$1.00 y luego pulse la tecla del Depto.
- 2 Pulse la tecla % menos está programado en la tecla y se descuenta un 2.5 % del artículo de \$1.00.
- **3** Registre otros artículos.
- **4** Pulse la tecla [SUB]. La pantalla indicará el subtotal descontado.
- 5 Ingrese la tasa de descuento manualmente y luego pulse la tecla Cuel. En este ejemplo, el descuento del 7 % se reduce del subtotal.
- **6** Finalice la transacción.

Operación

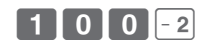

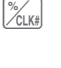

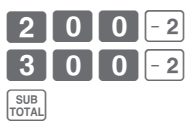

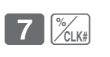

= CA/AMT TEND

Continúa en la página siguiente. 🔶

### Impresión

Descuento

|                                     |            |                                                      | _                                                                   |
|-------------------------------------|------------|------------------------------------------------------|---------------------------------------------------------------------|
| DEPT02                              | Τ1         | \$1.00                                               |                                                                     |
| %- (2.5%)<br>DEPTO2<br>DEPTO2<br>ST | T 1<br>T 1 | -0.03<br>\$2.00<br>\$3.00<br>\$5.97                  | — Tasa de descuento e importe<br>— Subtotal descontado              |
| %- (7%)<br>TA1<br>TAX1<br>CASH      | Τ1         | -0.42<br>\$5.55<br>\$0.22<br>\$ <b>5</b> . <b>77</b> | — Descuento en el subtotal<br>— Importe total sin incluir impuestos |

Si la tecla 🕅 está programada como suma de porcentaje, la impresión será:

| Recargo |
|---------|
|---------|

| DEDTOO    | τ 1 | ¢1 00  |                               |
|-----------|-----|--------|-------------------------------|
| DEPIUZ    |     | \$1.00 |                               |
| %+ (2.5%) | Τ1  | \$0.03 | - Importe del recargo         |
| DEPT02    | Τ1  | \$2.00 |                               |
| DEPT02    | T 1 | \$3.00 |                               |
| ST        |     | \$6.03 | — Subtotal recargado          |
| %+ (7%)   | T 1 | \$0.42 | Agregado al subtotal          |
| TA1       |     | \$6.45 |                               |
| TAX1      |     | \$0.26 |                               |
| CASH      |     | \$6.71 | - Importe total con impuestos |
|           |     |        | Incluidos                     |

## Modo calculadora

### ■Para utilizar la registradora como calculadora

En el modo CAL, puede utilizar la registradora como calculadora.

#### Operación de muestra

| N.º | Cálculo       | Respuesta |
|-----|---------------|-----------|
| 1   | 5+3-2 =       | 6         |
| 2   | (23-56) x 7 = | -231      |
| 3   | 12 % de 1500  | 180       |

Operación

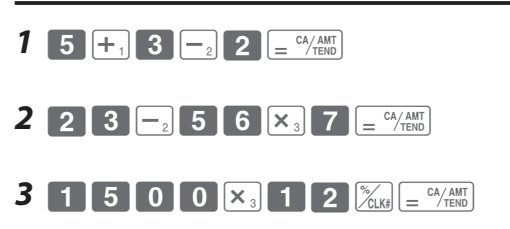

## ■Para calcular durante los registros

Mientras registra en el modo **REG**, puede cambiar el modo a **CAL** para hacer cálculos. Después, puede resumir el registro cambiando el selector de modo a la posición **REG**. Para recuperar una memoria, se utiliza la tecla **PLU**. El siguiente ejemplo es para dividir \$48.00 entre tres clientes.

#### Operación de muestra

| Precio unitario      | \$14.00 | \$18.00 | \$16.00 |                                     |
|----------------------|---------|---------|---------|-------------------------------------|
| Cantidad             | 1       | 1       | 1       |                                     |
| Depto.               | 3       | 5       | 4       |                                     |
| Total                |         | \$48.00 |         | Dividir el importe total de \$48.00 |
| Pago de cada cliente |         | \$16.00 |         | entre tres clientes.                |

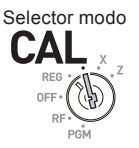

h

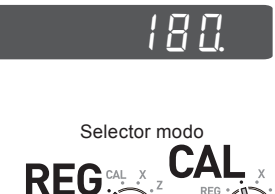

Pantalla

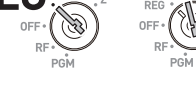

| Pa | 150                                                                                                    | Operación                                                                                                    |
|----|----------------------------------------------------------------------------------------------------|----------------------------------------------------------------------------------------------------|
| 1  | En el modo REG, registre los artículos comprados y luego pulse la tecla [UIR].                                                            | 1 4 00 × 3 1 8 00 5<br>1 6 00 ÷ 4 SUB                                                                                                    |
| 2  | Gire el selector modo a la posición CAL.                                                                                                  |                                                                                                    |
| 3  | Recupere el importe total con la tecla PLU y<br>luego realice el cálculo. En este ejemplo, se<br>divide por tres.                         | PLU ÷ 4 3 = CA/AMT                                                                                                    |
| 4  | Gire el selector modo a la posición <b>REG</b> .                                                                                          |                                                                                                    |
| 5  | Pulsar la tecla PLU recupera el pago de<br>cada cliente. Luego pulse $= \frac{CA/MT}{TEND}$ . La panta-<br>lla mostrará el pago restante. | $\boxed{\text{PLU}} = \frac{\text{CA}/\text{AWT}}{\text{TEND}}$                                                                           |
| 6  | Repita el Paso 5 dos veces más.                                                                                                    | $\left[ PLU \right] \left[ \underbrace{= {}^{CA/AMT}_{/TEND} \left[ PLU \right] \left[ \underbrace{= {}^{CA/AMT}_{/TEND} \right] \right]$ |
| In | noresión                                                                                                    |                                                                                                    |

| DEPT03 | \$14.00 |
|--------|---------|
| DEPT05 | \$18.00 |
| DEPT04 | \$16.00 |
| TOTAL  | \$48.00 |
| CASH   | \$16.00 |
| CASH   | \$16.00 |
| CASH   | \$16.00 |
| CHANGE | \$0.00  |
|        |         |

## ■Para configurar las funciones de la calculadora

Este programa configura las funciones en el modo **CAL**, por ejemplo, abrir el cajón cuando se pulsa la tecla  $= \frac{CA/AMT}{TENO}$ , o imprimir la cantidad de cálculos en el informe X o Z, etc.

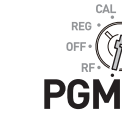

Mode Switch

#### Paso

Operación

3 SUB

- Ingrese 3 y luego pulse la tecla with para poner la registradora en el modo de programación.
- 2 Ingrese "1022" y luego pulse with a configurar la calculadora.
- 3 Elija un número de función en la tabla que se muestra a continuación. Ingrese el número y luego pulse la tecla = (AMMT).
- **4** Pulse with para terminar la programación.

|                                                                              |    |    | Selecc | ión |
|------------------------------------------------------------------------------|----|----|--------|-----|
| Abrir el cajón siempre que se pulse $\left[ = \frac{CA/AMT}{TEND} \right]$ . |    |    |        |     |
| Abrir el cajón siempre que se pulse 洲.                                       |    |    |        |     |
| Imprimir la cantidad de cálculos en informes X o Z                           |    |    |        |     |
|                                                                              | No | No | 0      |     |
|                                                                              |    | Sí | 1      |     |
| 51                                                                           | Sí | No | 2      |     |
|                                                                              |    | Sí | 3      |     |
|                                                                              | No | No | 4      |     |
| N-                                                                           |    | Sí | 5      |     |
| NO                                                                           |    | No | 6      |     |
|                                                                              | 31 | Sí | 7      |     |

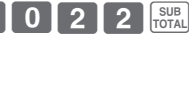

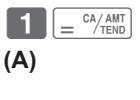

SUB

## Cuando lo considere un problema

## ■Resolución de problemas

| Síntoma/Problema                                                                                                    | Causas más comunes                                                                                                | Soluciones                                                                                        |
|----------------------------------------------------------------------------------------------------|----------------------------------------------------------------------------------------------------|---------------------------------------------------------------------------------------------------|
| Aparece E01 en la pantalla.                                                                                               | Cambiar modos sin terminar la transacción.                                                                        | Vuelva a colocar el selector de<br>modo donde deje de zumbar y<br>pulse $= \frac{c^{A/AII}}{2}$ . |
| Aparece E08 en la pantalla.                                                                                               | No se inició sesión.                                                                                              | Antes de comenzar el registro<br>de cualquier otra operación,<br>pulse <b>1 ~ 8</b> y luego 流.    |
| Aparece E10 en la pantalla.                                                                                               | El cabezal de la impresora<br>(el brazo del portapapel) está<br>abierto o no se ha colocado el<br>rollo de papel. | Cierre firmemente el brazo del<br>portapapel o bien coloque un<br>rollo de papel.                 |
| No hay fecha en el recibo.<br>El papel no avanza lo suficiente.                                                           | La impresora está programada<br>como registro de diario.                                                          | Programe la impresora para<br>imprimir recibos.                                                   |
| Se abre el cajón después de<br>sonar una vez.                                                                             | El departamento está programa-<br>do como departamento de venta<br>de artículos únicos.                           | Programe el depto. como depto.<br>de ventas normales.                                             |
| No se borran los totales al<br>terminar el día, después de<br>hacer un informe.                                           | Usar el modo X para imprimir<br>informes.                                                                         | Utilice el modo Z para imprimir informes.                                                         |
| Se pierde la programación<br>siempre que se desenchufa la<br>registradora o que hay un corte<br>del suministro eléctrico. | Pilas descargadas o falta de<br>pilas.                                                                            | Ponga pilas nuevas y programe<br>la máquina otra vez.                                             |
| La registradora no funciona en<br>absoluto. No se puede sacar<br>dinero del cajón.                                        | No hay suministro eléctrico.                                                                                      | Deslice la palanca ubicada<br>debajo del cajón.                                                   |
## En caso de corte del suministro eléctrico

Si se corta el suministro eléctrico de la caja registradora debido a un apagón o por cualquier otra razón, simplemente, espere que vuelva el suministro. Los detalles de cualquier transacción en curso, además de todos los datos de las ventas almacenados en la memoria, están protegidos por pilas de respaldo para la memoria.

Corte del suministro eléctrico durante un registro.

• El subtotal de artículos registrados hasta el momento del corte del suministro eléctrico se conservan en la memoria. Podrá continuar con el registro cuando vuelva el suministro eléctrico.

Corte del suministro eléctrico durante la impresión de un informe de lectura/reajuste.

• Los datos ya impresos antes del corte del suministro eléctrico se retienen en la memoria. Podrá emitir un informe cuando vuelva el suministro eléctrico.

Corte del suministro eléctrico durante la impresión de un recibo y el registro diario.

- La impresión se reanudará después de que vuelva el suministro eléctrico. La línea que estaba siendo impresa cuando se produjo el corte de suministro eléctrico se imprimirá en su totalidad.
- Se imprimirá el símbolo de corte de suministro eléctrico y todo lo que se estaba imprimiendo al momento de producirse el corte del suministro se reimprimirá en su totalidad.

## Cuando el símbolo L aparece en la pantalla

## Acerca del indicador de pila descargada...

La siguiente imagen muestra el indicador de pila descargada.

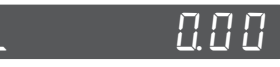

Si este indicador aparece cuando enciende la caja registradora, puede significar tres cosas:

- No hay pilas de respaldo para la memoria colocadas en la caja registradora.
- La carga de las pilas en la unidad está por debajo de un nivel determinado.
- · La pilas colocadas en la unidad están agotadas.

Para borrar este símbolo, pulse la tecla acc.

ilmportante! Siempre que el indicador de pila descargada aparezca en la pantalla, coloque un juego de 2 pilas nuevas cuanto antes. Si se produce un corte del suministro eléctrico o si desenchufa la caja registradora cuando este indicador aparece, perderá todos los datos y configuraciones de las ventas.

ASEGÚRESE DE MANTENER EL CABLE DE LA CAJA REGISTRADORA ENCHUFADO SIEMPRE QUE CAMBIE LAS PILAS.

## Especificaciones

| MÉTODO DE ENTRADA                             |                                                                                                    |
|-----------------------------------------------|----------------------------------------------------------------------------------------------------|
| Entrada                                       | Sistema de 10 teclas; memoria intermedia de 8 teclas (captura de 2 teclas simultánea)                                                                                              |
| Pantalla (LCD)                                | Importe: 8 dígitos (supresión cero); Departamento/No. de PLU;<br>Cant. de repeticiones; Total/Cambio                                                                               |
| IMPRESORA                                     |                                                                                                    |
| Recibo                                        | 24 carácteres                                                                                                    |
| (o diario)                                    | Bobinado automático del rollo de papel (diario)                                                                                                    |
| Rollo de papel                                | 58 mm × 80 mm $\varnothing$ (Máx.)                                                                                                    |
| CÁLCULOS                                      | Entrada: 8 dígitos; Registro: 7 dígitos; Total: 8 dígitos                                                                                                    |
| FUNCIÓN DE CALCULADORA                        | 8 dígitos; cálculos aritméticos; cálculos de porcentaje                                                                                                    |
| Pilas de protección para la<br>memoria        | El tiempo de vida útil eficaz de las pilas de protección para la me-<br>moria (2 pilas tipo UM-3 o R6P [SUM-3]) es de aproximadamente<br>un año desde la colocación en la máquina. |
| Fuente de alimentación/Consu-<br>mo eléctrico | Véase la placa indicadora.                                                                                                    |
| Temperatura de funcionamiento                 | De 32 °F a 104 °F (de 0 °C a 40 °C)                                                                                                    |
| Humedad                                       | De 10 a 90 %                                                                                                    |
| Dimensiones                                   | 7 <sub>3/32</sub> " (Alto) ×12 <sub>27/32</sub> " (Ancho) ×13 <sub>9/16</sub> " (Profundidad)<br>(167 mm (Alto) × 326 mm (Ancho) × 345 mm (Profundidad))                           |
| Peso                                          | 7.7 libras/3.5 kg                                                                                                    |

Las especificaciones y el diseño están sujetos a cambios sin aviso.